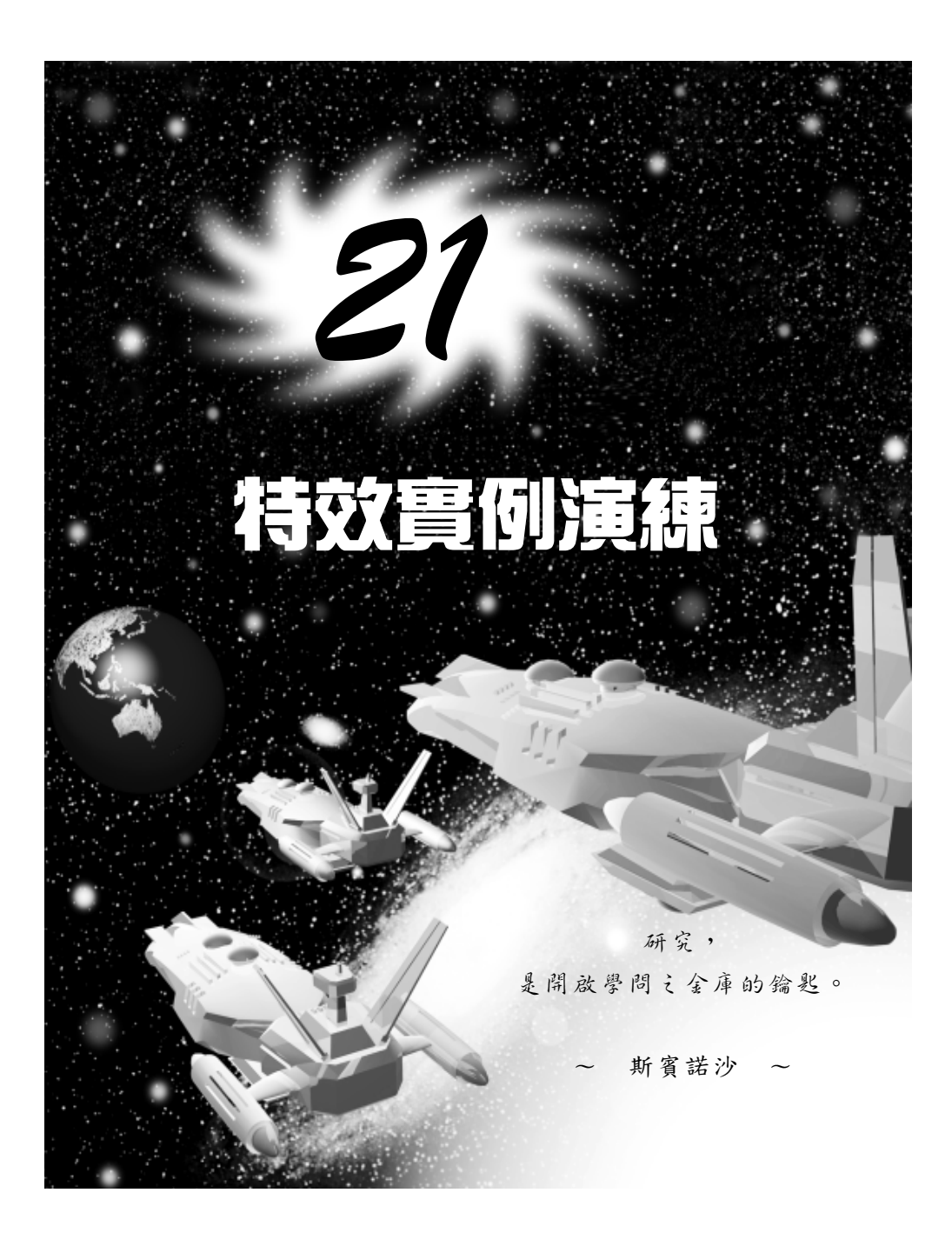

實例應用篇

# 21-1 燃燒的蠟燭

在本節中,我們將介紹如何製作蠟燭及燭台,並且將其組合在一起, 成為一個完整的物件;最後再加上火焰的效果,燃燒的蠟燭就大功告成 了!只要再透過燈光加強其效果,及在不同角度架設攝影機拍攝,就能 營造出各種不同的氣氛喔!

#### 21-1.1 製作燭台

要製作一個燭台,最重要的就是燭身的部分了,我們可以利用 Lathe 編輯器,將一條曲線旋轉成形來產生,其操作方法如下:(開啓 D:\範例 檔\Ch21\21-01-01.max)

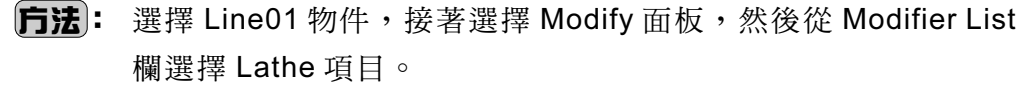

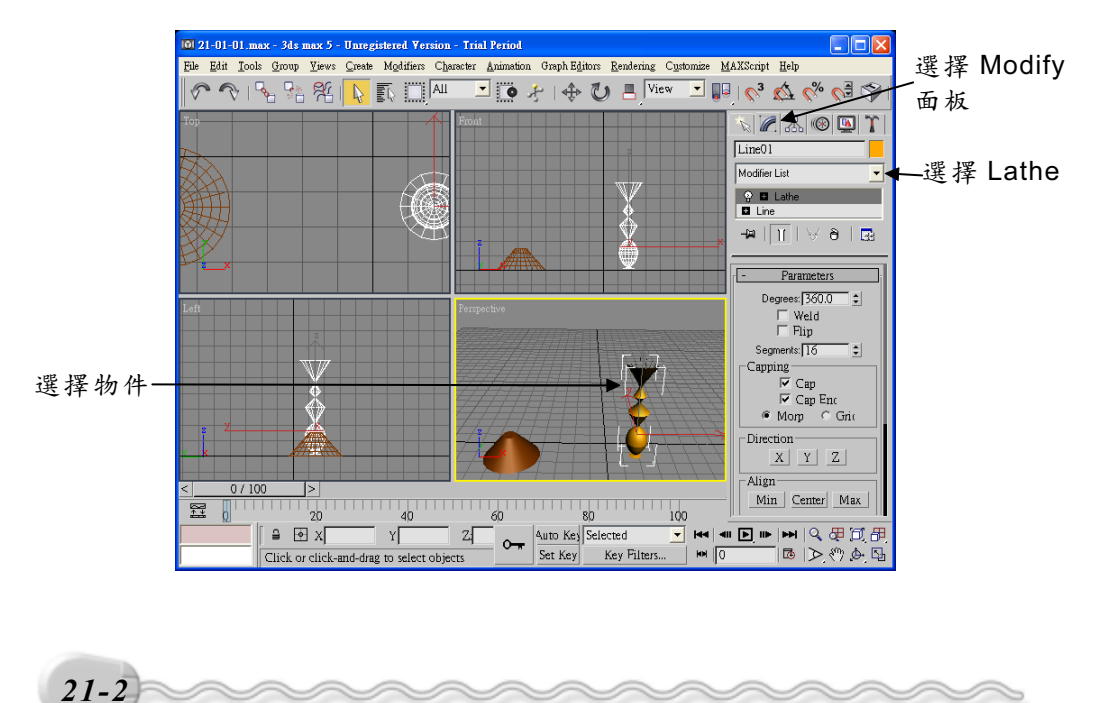

第 21章 進階實例演練

### 21-1.2 產生放置盤

建立燭身後,接下來要在上面產生一個放置盤來放置蠟燭,其操作 方法如下:(開啓 D:\範例檔\Ch21\21-01-02.max)

**步驟1**: 選擇 Create 面板,接著選擇 ● Geometry 鈕,再選擇 Cylinder 鈕,然後移動指標到 Top 視埠,在視埠中按住滑鼠左鍵拖移,拖移到想要的位置後,放開滑鼠左鍵(產生物件)。

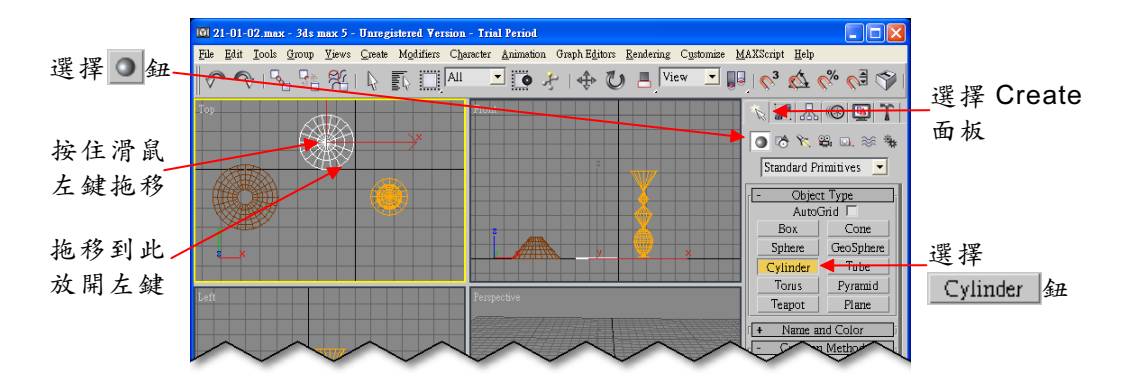

**步驟 2**: 在面板中的 Radius 欄輸入 12、在 Height 欄輸入 7、在 Height Segments 欄及 Cap Segments 欄輸入 3。

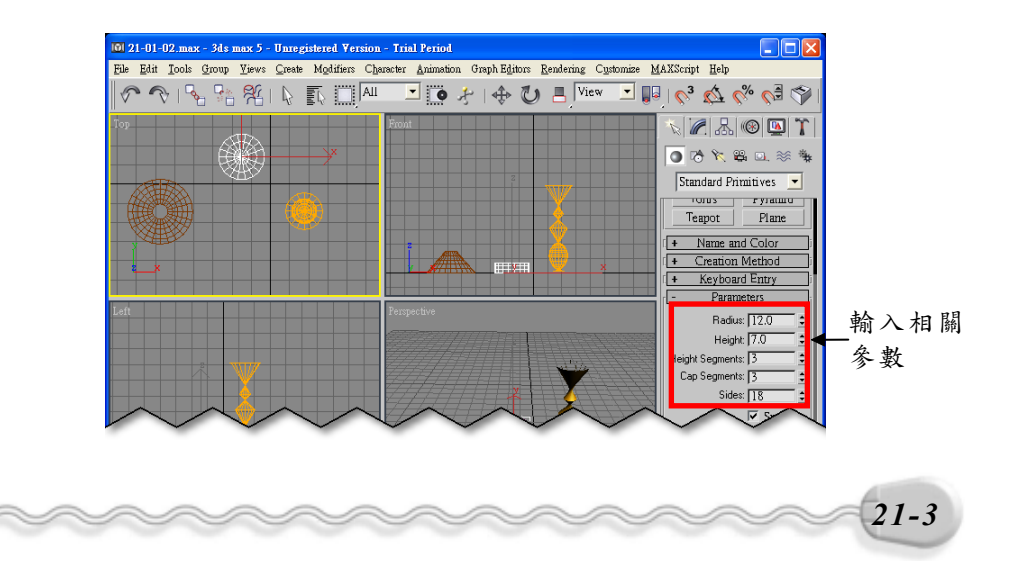

實例應用篇

**步驟3**: 選擇 Modify 面板,接著在 Edit Mesh 欄選擇 Edit Mash 項目, 再選擇→鈕,移動指標到 Left 視埠,按住滑鼠左鍵拖移,以窗 選法選擇最下排的頂點,然後選擇 Hude 鈕。

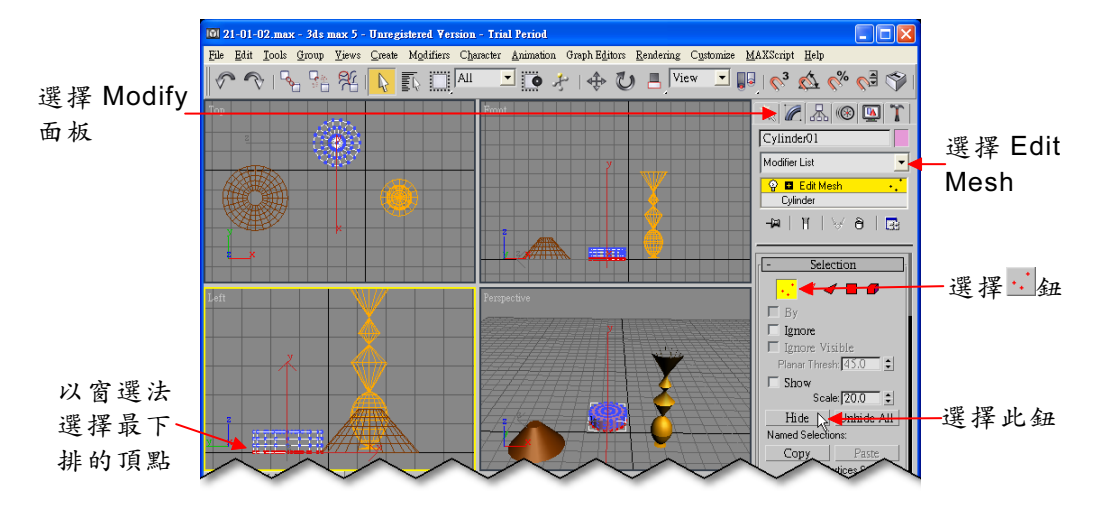

**步驟4**:移動指標到 Top 視埠,按住滑鼠左鍵拖移,以窗選法選擇要編輯的頂點,接著選擇 ◆Select and Move 鈕,然後移動指標到Front 視埠,在Y軸上按住滑鼠左鍵往下拖移,改變物件的形狀。

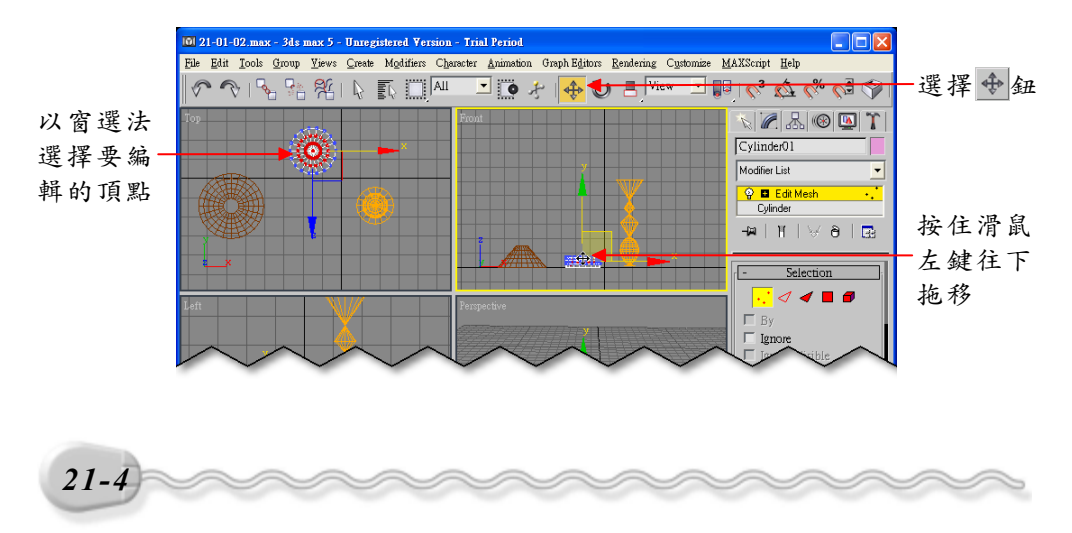

第 21章 進階實例演練

### 21-1.3 製作蠟燭

燭台的各部位都建立好後,就差沒有蠟燭了。製作蠟燭的操作方法如下:(開啓 D:\範例檔\Ch21\21-01-03.max)

**步驟1**:選擇 Create 面板,接著選擇 **○**Geometry 鈕,再選擇 <u>Cylinder</u> 鈕,然後移動指標到 Top 視埠,在視埠中按住滑鼠左鍵拖移, 拖移到想要的位置後,放開滑鼠左鍵(產生物件)。

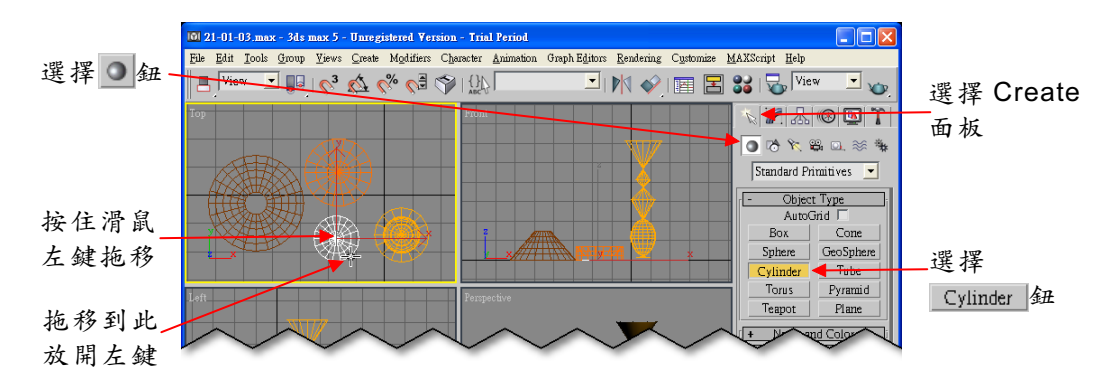

**步驟 2**: 在面板中的 Radius 欄、 Height 欄、 Height Segments 欄及 CapSegments 欄均輸入 10 。

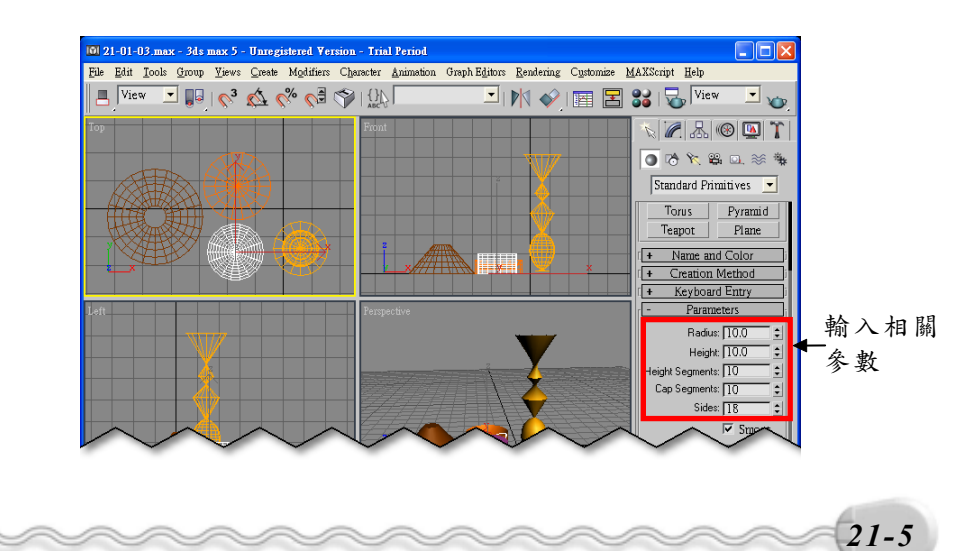

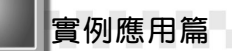

 步驟3:選擇 Modify 面板,接著從 Modifier List 欄選擇 Ripple 項目,並 在面板中的 Amplitude 1 欄輸入 5、 Amplitude 2 欄輸入 0.7、
 Wave Length 欄輸入 3、 Decay 欄輸入 0.2,然後在 Ripple 項 目上按一下滑鼠左鍵,再選擇 ◆ Select and Move 鈕,移動指 標到 Front 視埠,在Y軸上按住滑鼠左鍵往上拖移。

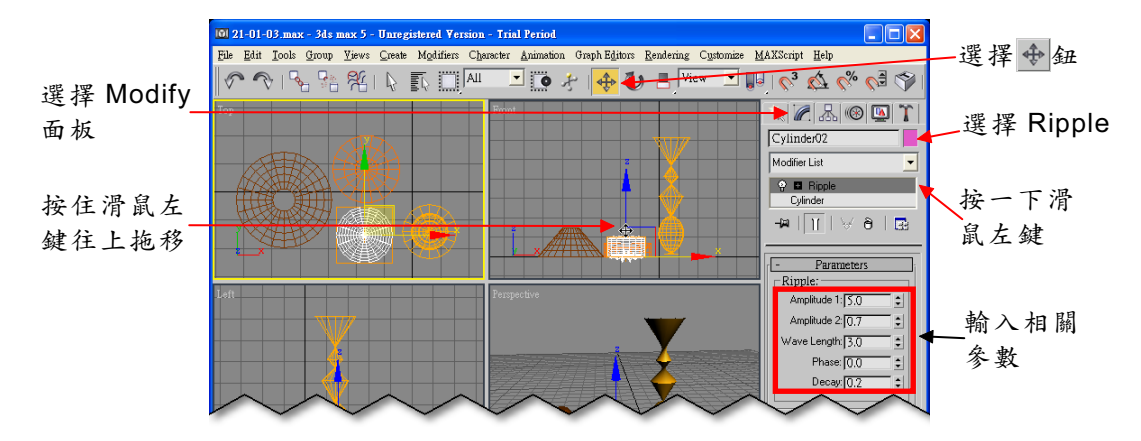

建立好所有的物件後,只要利用 ↔ Select and Move 鈕,移動各個物件的相對位置,將其組合在一起,蠟燭台就大功告成了!

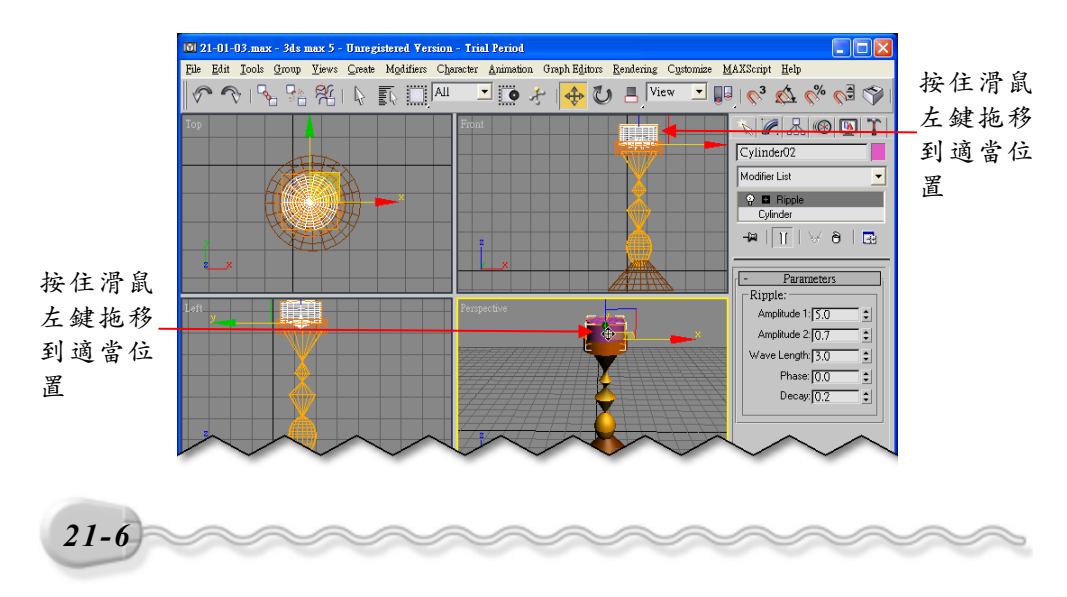

第 21章 進階實例演練

### 21-1.4 建立 Gizmo 物件

由於火焰效果須附加在 Gizmo 物件上,所以在產生火焰動畫前,須 先建立 Gizmo 物件,建立的操作方法如下:(開啓 D:\範例檔\Ch21\21-01-04.max)

**步驟1**: 選擇 Create 面板的 Helpers 鈕,接著選擇 Atmospheric Apparatus 項目的 here Gizme 鈕,然後在要繪製 Gizmo 物件的中心點位置上,按住滑鼠左鍵拖移到適當位置後,放開滑鼠左鍵, 再輸入 Gizmo 物件的半徑 15。

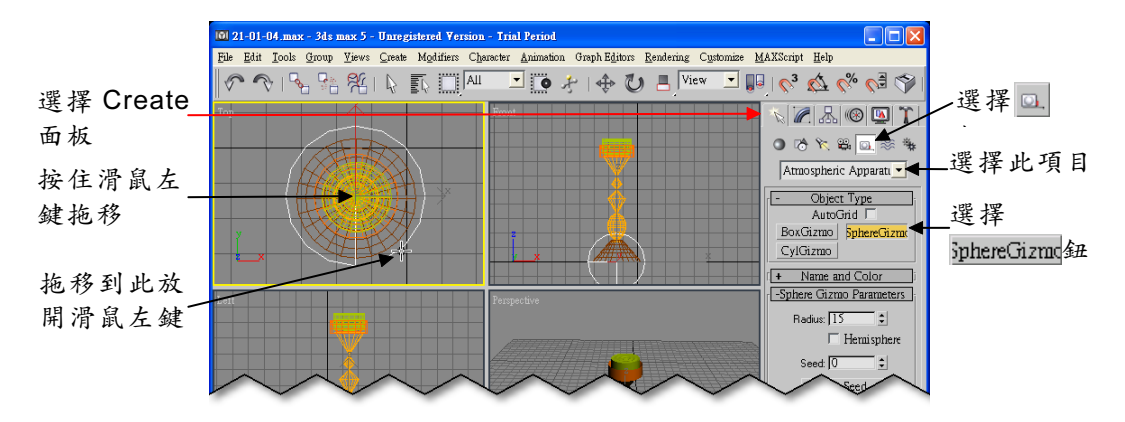

**步驟2**: 選擇主工具列的 ◆ Select and Move 鈕,將 Gizmo 物件移到蠟 蠋的頂端,然後選擇 ■ Select and Squash 鈕。

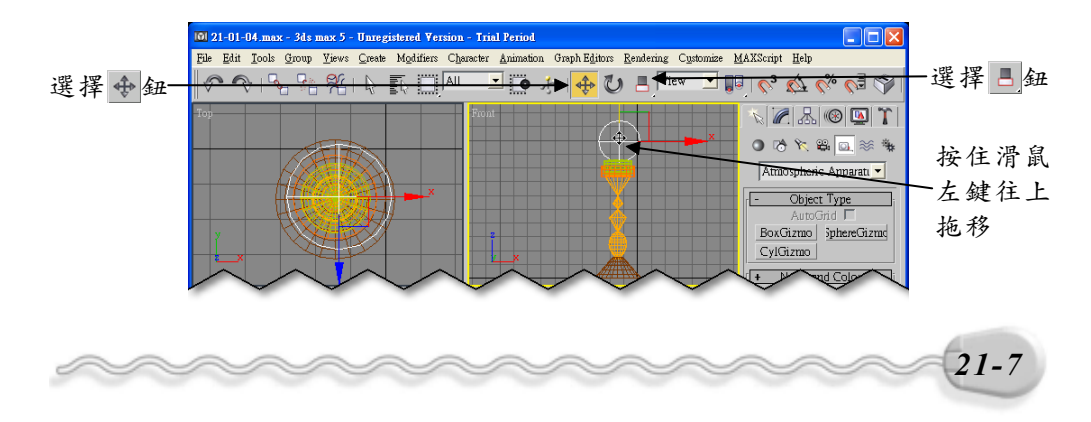

實例應用篇

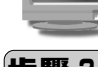

**步驟3**:移動指標到 Gizmo 物件附近(指標呈<sup>△</sup>狀),按住滑鼠左鍵往下拖移,拖移到適當位置後,放開滑鼠左鍵,改變 Gizmo 物件的形狀。

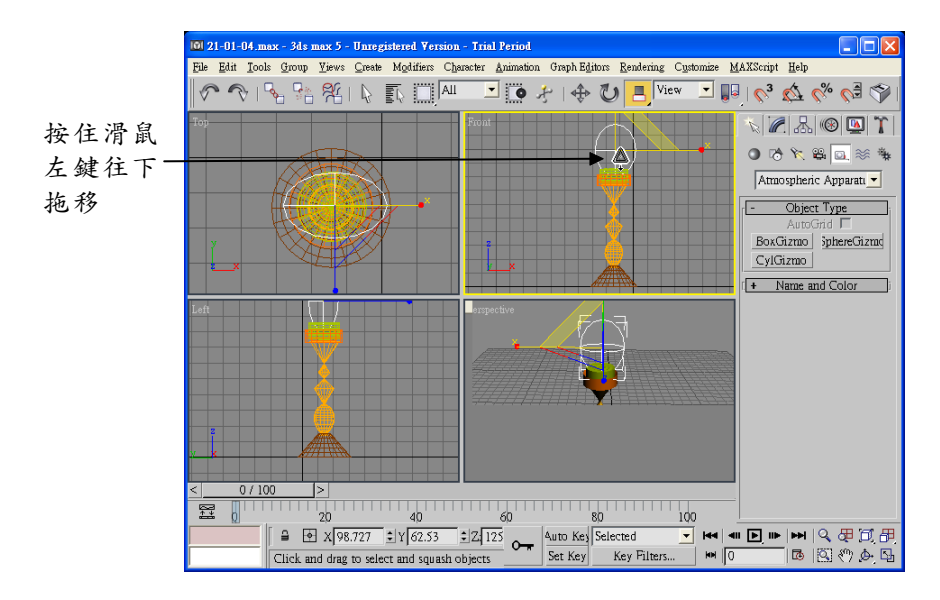

# 21-1.5 產生火焰動畫

接下來我們要模擬火焰燃燒的樣子產生火焰動畫,其操作方法如下:(開啓 D:\範例檔\Ch21\21-01-05.max)

步驟1:從功能表列的 Rendering 選單中選擇 Environment。

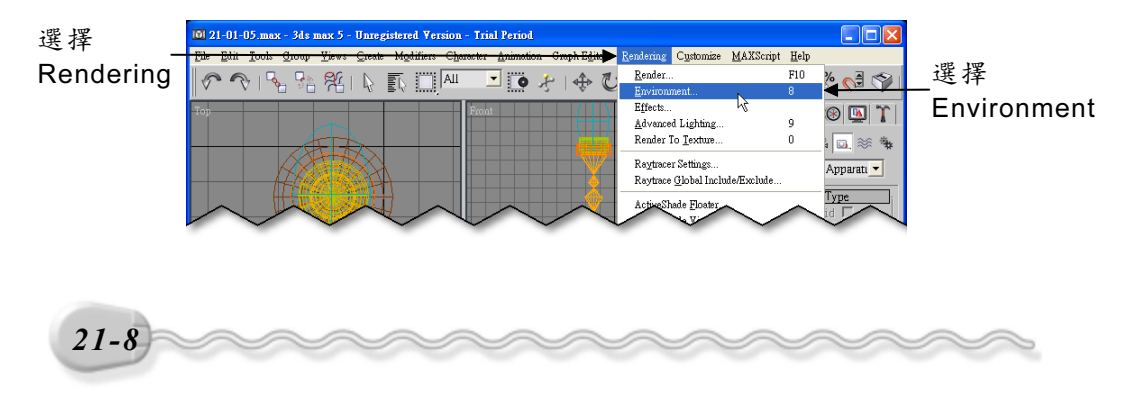

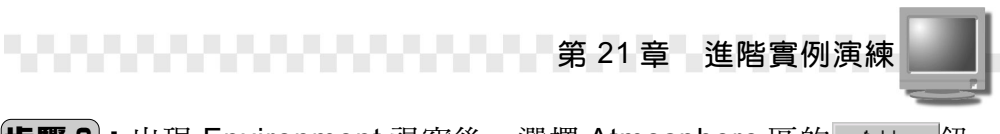

**步驟 2**:出現 Environment 視窗後,選擇 Atmosphere 區的 Add... 鈕。

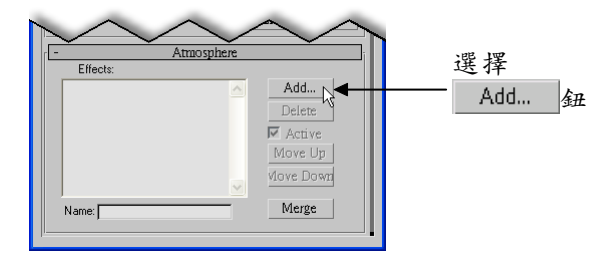

**步驟 3**:出現 Add Atmospheric Effect 視窗後,選擇 Fire Effect ,然後 選擇 ○K 鈕。

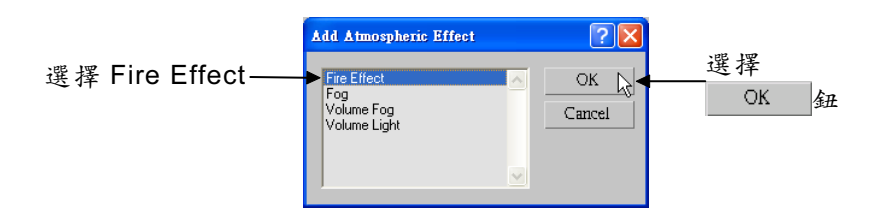

**步驟4**:回到 Environment 視窗後,將捲軸往下捲動,接著選擇 Pick Gizmo 鈕,然後選擇視埠中的 Gizmo 物件。

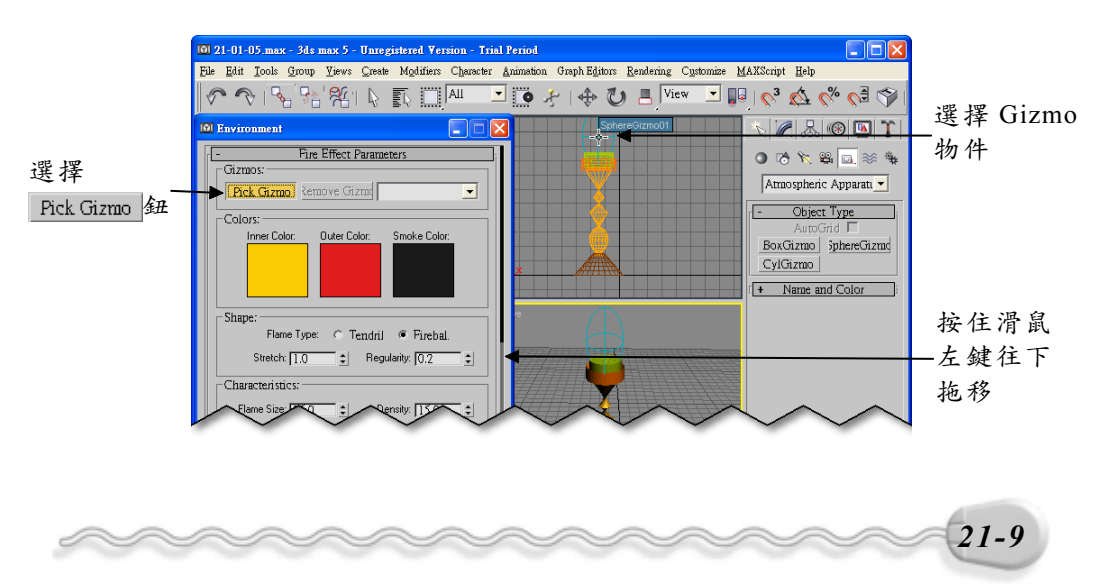

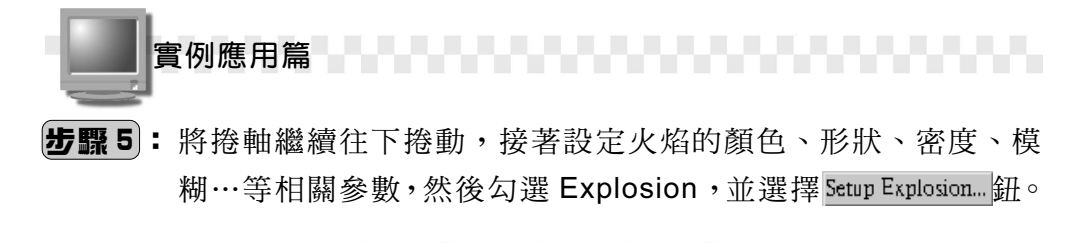

|           | Colors:<br>Inner Color: Outer Color: Smoke Color:                                                        |                   |
|-----------|----------------------------------------------------------------------------------------------------|-------------------|
|           | Shape:<br>Flame Type: © Tendrij @ Firebal.                                                               |                   |
| 設定相關 ———  | Stretch: 5.0 🗧 Regularity: 0.2 💲                                                                         |                   |
| 參數        | Characteristics:                                                                                         |                   |
|           | Flame Size: 50,0 ᅌ Density: 30,0 ᅌ                                                                       |                   |
|           | Flame Detail: 3.0 💲 Samples: 15 🕏                                                                        |                   |
|           | Motion:                                                                                                  |                   |
|           | Phase: 50.0 € Drift: 50.0 €                                                                              |                   |
| 勾選        | Explosion:                                                                                               | 選擇                |
| Explosion | Image: Provide setup explosion     Setup explosion       Image: Provide setup explosion     Furge: [1.0] | Setup Explosion 鉛 |

**步驟 6**:出現 Setup Explosion Phase Curve 視窗後,選擇 OK 鈕。

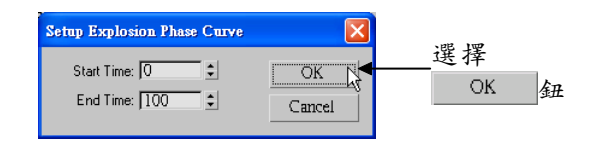

**步驟7**:回到 Environment 視窗後,取消 Explosion 的勾選,然後選擇 ☑ 關閉鈕。

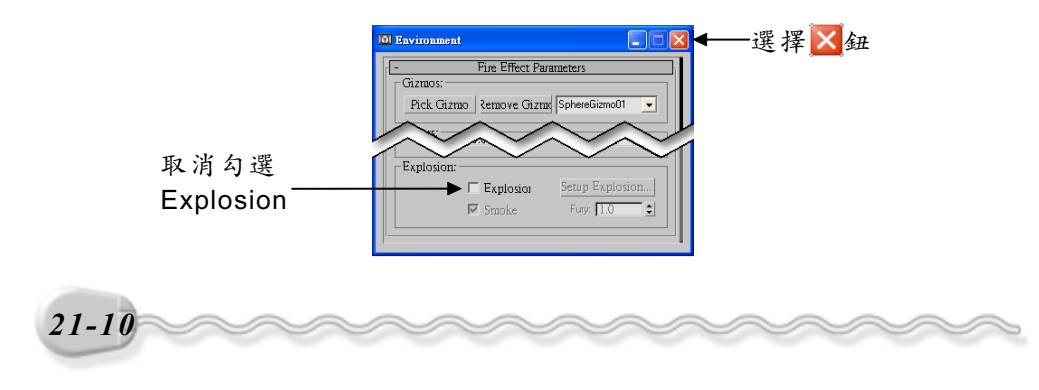

第 21章 進階實例演練

#### 21-1.6 環境設定

至此火焰動畫已製作完成了,若是能加上燈光,產生詭異的效果, 再搭配攝影機的動態拍攝,會更逼真!

1.設定光源

首先我們先利用光源來打光,然後再設定光源的顏色,讓場景看起來像是在黑暗中的感覺,設定光源的操作方法如下:(開啓 D:\範例檔\Ch21\21-01-06.max)

步骤1:選擇 Create 面板的 Lights 鈕,接著選擇 Target Spot 鈕,然後在 Top 視埠想要架設光源的位置上,按住滑鼠左鍵拖移到目標位 置後,放開滑鼠左鍵,並在 Create 面板設定燈光的顏色 (R:250、G:160、B:50)。

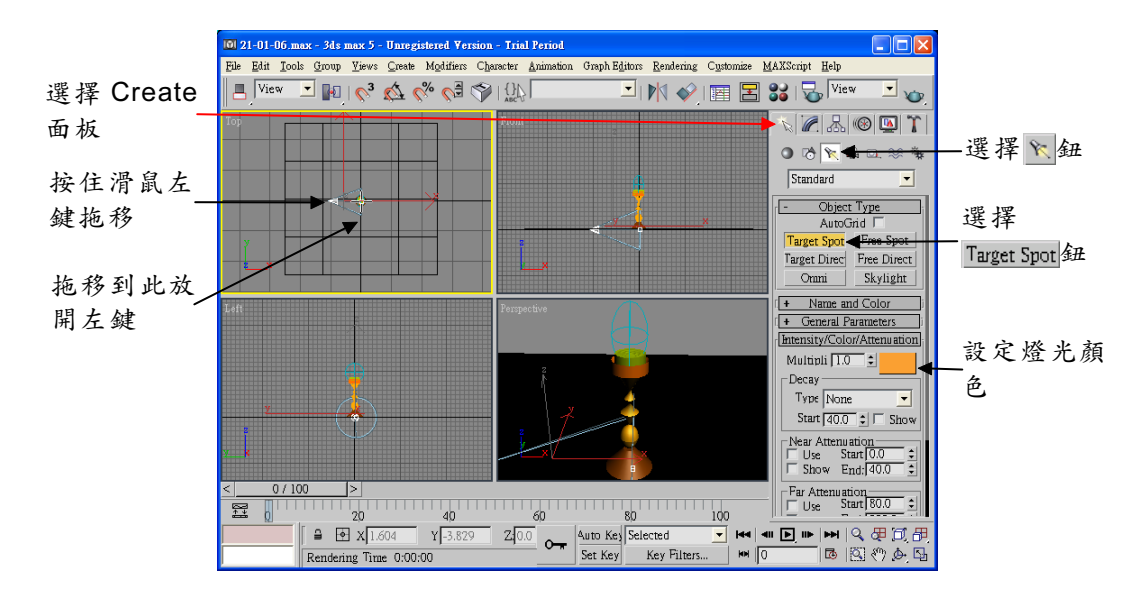

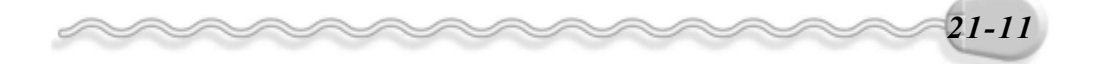

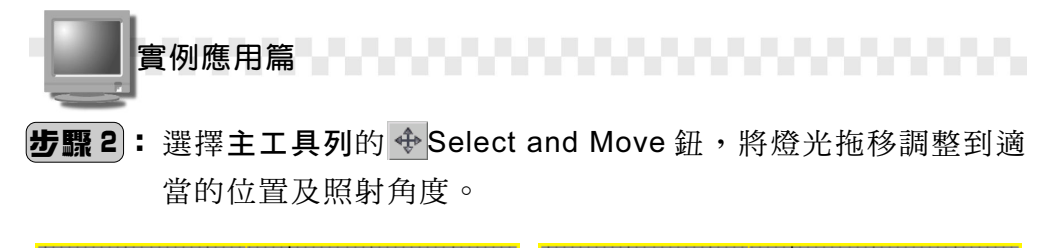

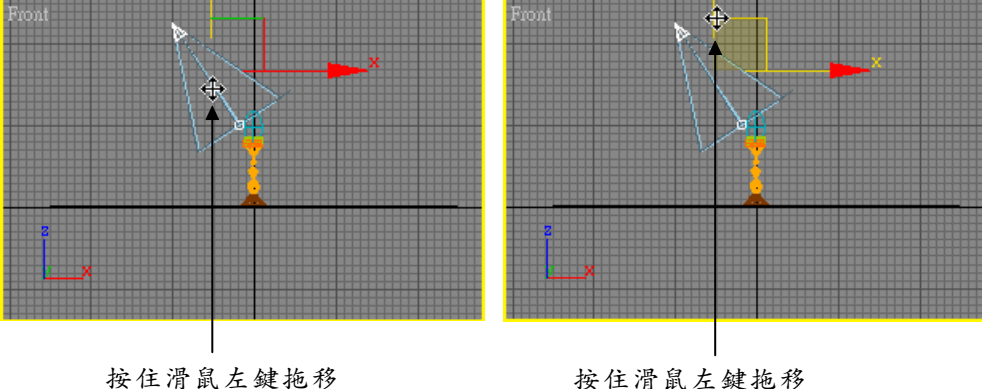

#### 2.架設攝影機

接下來我們要架設攝影機,並設定攝影機的動態效果,架設攝影機 的操作方法如下:

**步驟1**: 選擇 Create 面板的 Cameras 鈕,接著選擇 Target 鈕,然後 在要架設攝影機的鏡頭處按住滑鼠左鍵拖移,拖移到目標位置 後放開滑鼠左鍵。(按下左鍵的那一點是 Camera 的位置,放開 左鍵的位置是目標點的位置)

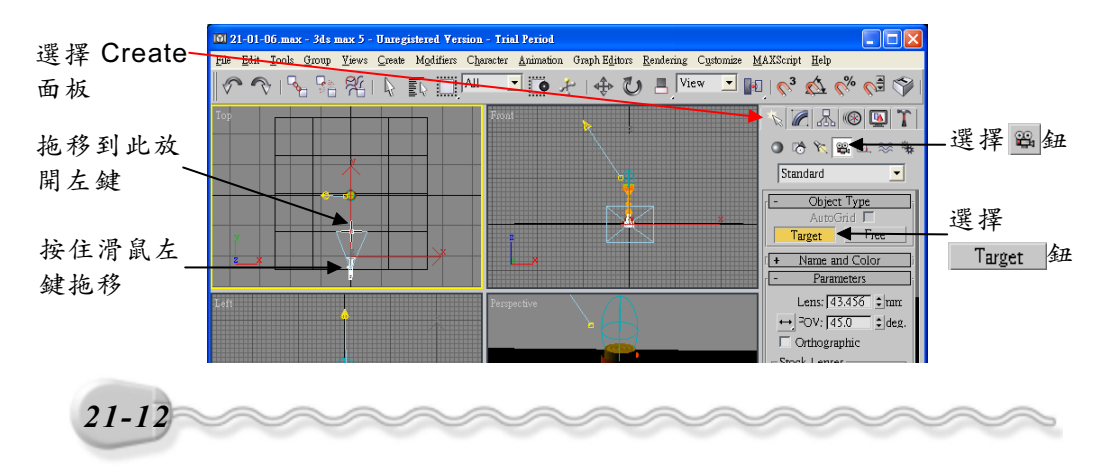

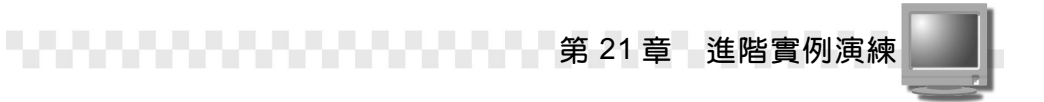

**步驟2**: 選擇主工具列的 ◆ Select and Move 鈕,將攝影機拖移調整到 適當的位置及拍射角度。

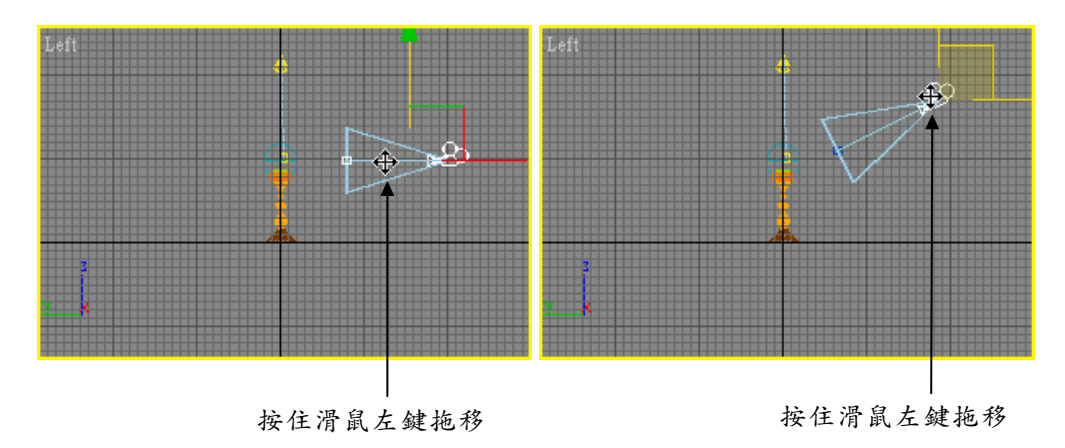

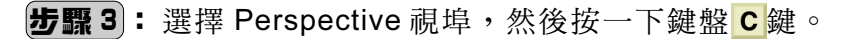

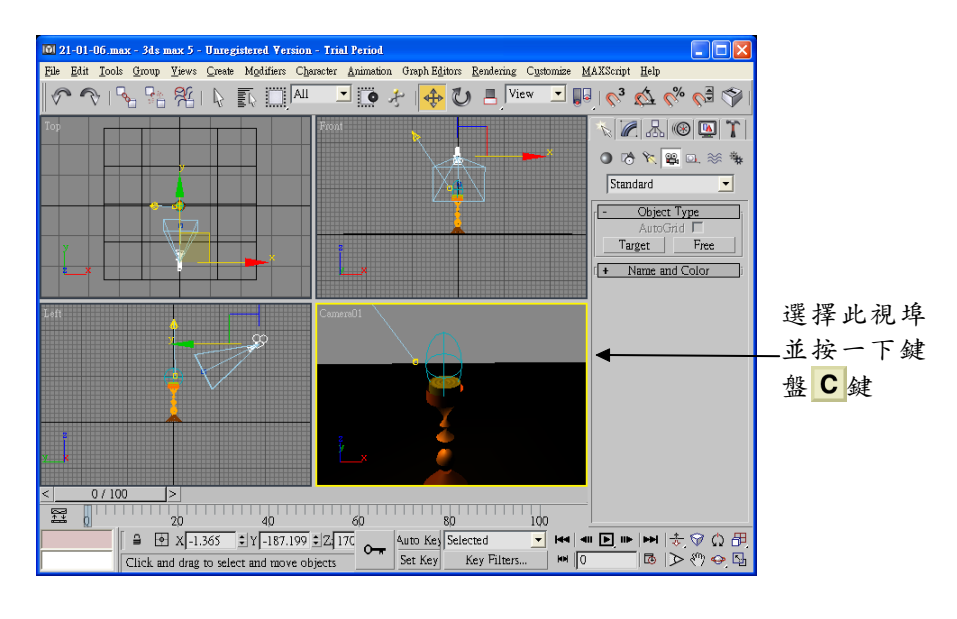

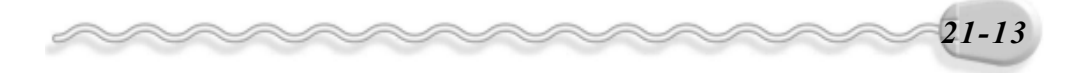

實例應用篇

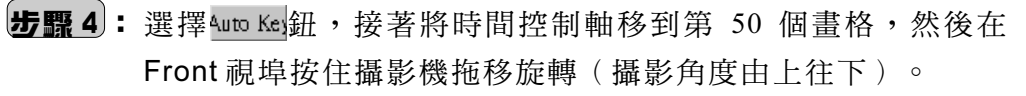

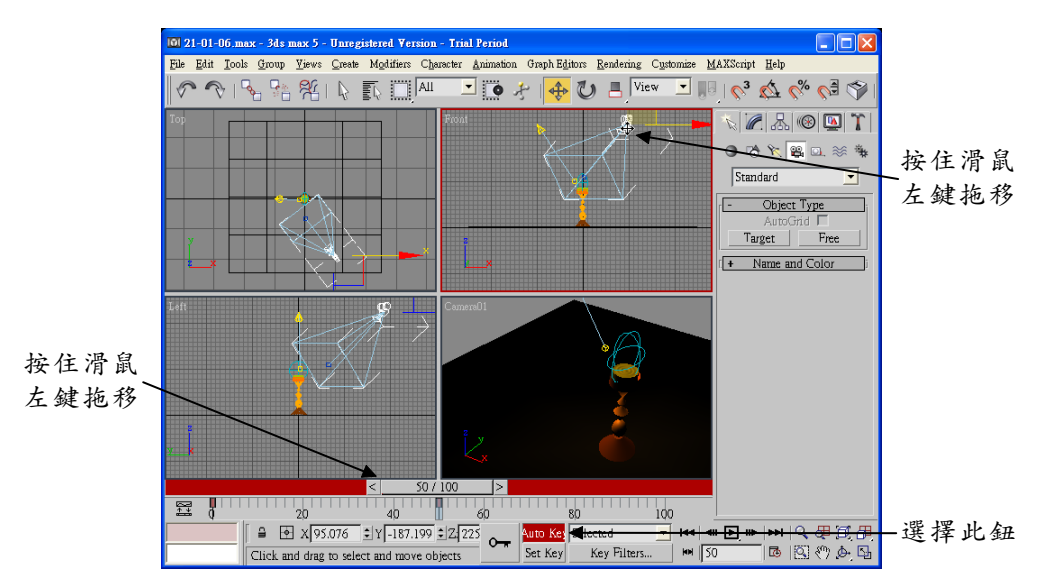

**步骤 5**: 將時間控制軸移到第 100 個畫格,然後在 Front 及 Left 視埠按 住攝影機拖移旋轉(攝影角度由下往上)。

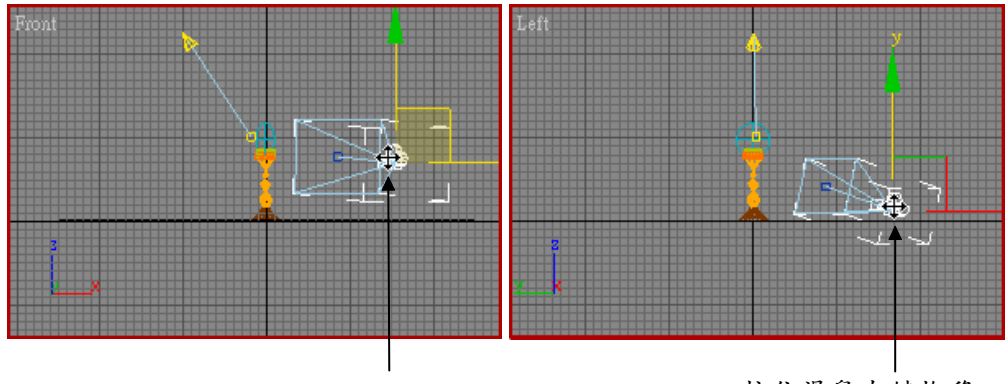

按住滑鼠左鍵拖移

按住滑鼠左鍵拖移

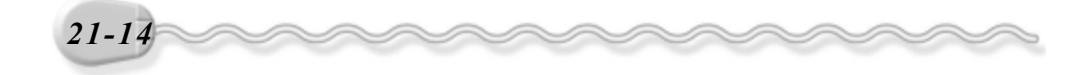

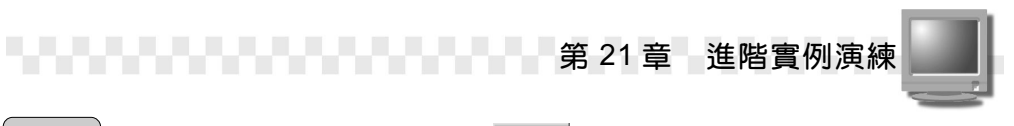

步骤 6:調整到適當位置後,選擇 Auto Key 鈕(取消動畫編輯模式)。

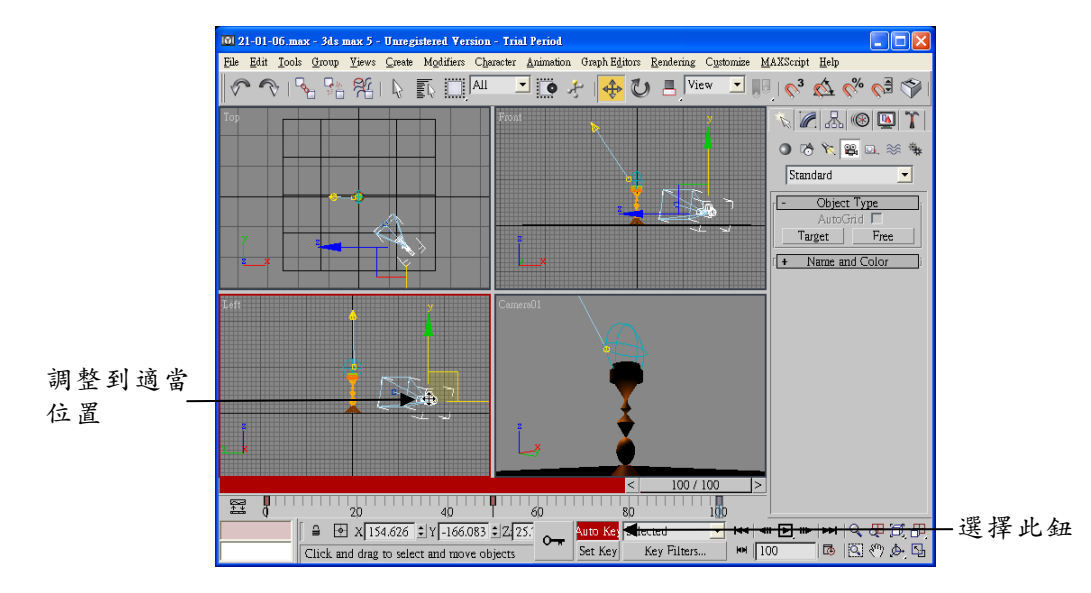

# 21-1.7 著色輸出

製作完成,就可以把檔案輸出成 avi 格式觀賞,著色輸出的操作方法如下: (開啓 D:\範例檔\Ch21\21-01-07.max )

**步驟Ⅰ**:選擇主工具列的 录Render Scene 鈕。

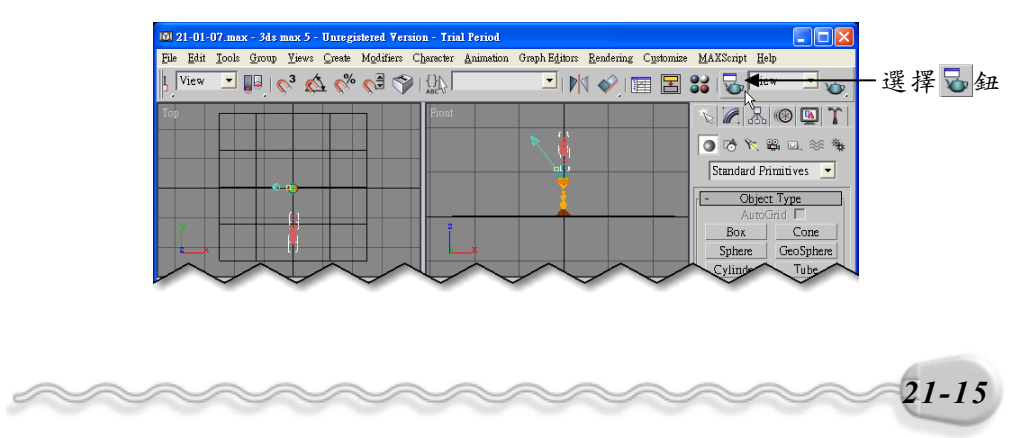

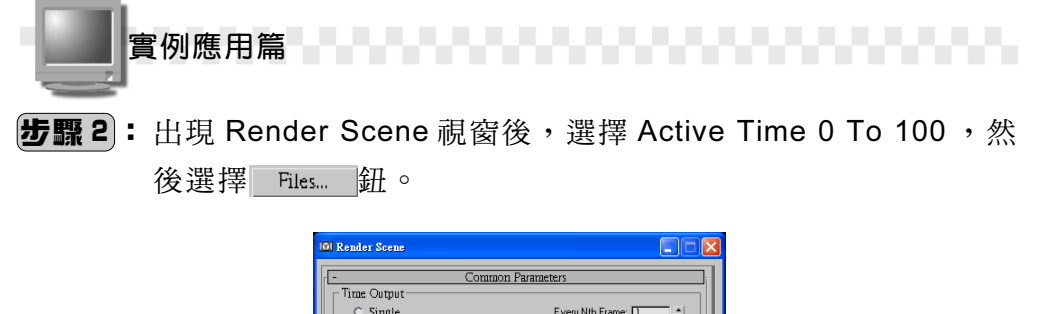

| 1917 1978 1       | intitle Output                                          |  |  |  |
|-------------------|---------------------------------------------------------|--|--|--|
|                   | <ul> <li>Single</li> <li>Every Nth Frame: 1</li> </ul>  |  |  |  |
| 選擇此項目———          | Active Time 0 To 100                                    |  |  |  |
| ,                 | ○ Range(0                                               |  |  |  |
| C Frame: 1.3.5-12 |                                                         |  |  |  |
|                   | Output Size                                             |  |  |  |
|                   | Custom  Aperture Width(mm): 36.0                        |  |  |  |
|                   | Width: 320 \$ 320x240 256x243 512x486                   |  |  |  |
|                   | Height: 240 \$ 640x480 720x486 800x600                  |  |  |  |
|                   | Image Aspect: 1.333  Pixel Aspect: 1.0                  |  |  |  |
|                   | Options                                                 |  |  |  |
|                   | 🗆 🗆 Video Color 🛛 Atmospheric 🗖 Super 🖉 Render          |  |  |  |
|                   | □ Force 2-Sided 🔽 Effects 🖾 Displacemen □ Render to     |  |  |  |
|                   | Advanced Lighting                                       |  |  |  |
| 1012 11100 1 L    | Vise Advanced 🔽 Compute Advanced Lighting when          |  |  |  |
|                   | Render Output                                           |  |  |  |
| 選择此鈕 ———          | Save Files                                              |  |  |  |
|                   | Line Devices                                            |  |  |  |
|                   | Devices                                                 |  |  |  |
|                   | 🔽 Virtual Frame 🗖 Net Render 🗖 Skip Existing Image      |  |  |  |
|                   | Production Different Convention - O Pender Clore Concel |  |  |  |
|                   | C Draft Versport Cameraur Cose Caller                   |  |  |  |
|                   | C ActiveShad                                            |  |  |  |

**步驟3**:出現 Render Output File 視窗後,選擇要存放的資料夾,接著 選擇存檔類型,並輸入檔名,然後選擇 存檔(5) 鈕。

|            | 儲存於 ①: 📄 🔂 1                                                 |                | ──選擇資料  |
|------------|--------------------------------------------------------------|----------------|---------|
| 輸入檔名       |                                                              |                |         |
|            | 檔案名稱(1): 21-01-07.avi                                        | 儲存( <u>5</u> ) | 選擇      |
|            | 存檔類型(T): AVI File (*.avi)                                    |                | 存檔(S) 多 |
| 選擇存檔<br>類型 | Devices Gamma<br>Use image's own<br>Setup Use system default |                |         |
|            | Info View View View View View View                           | IMAGE          |         |
|            | Statistics: N/A                                              |                |         |
|            |                                                              |                |         |

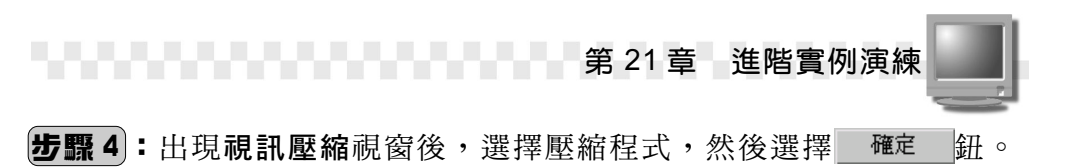

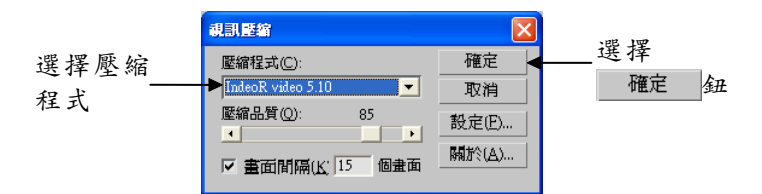

**步驟5**:回到 Render Scene 視窗後,選擇 Render 鈕。

| -Render Output                                                         |                |
|------------------------------------------------------------------------|----------------|
| I Save File Files                                                      |                |
| Use Devices                                                            |                |
| ✓ Virtual Frame                                                        |                |
| Production ∑ Viewport Camera01 ▼ 8 Render ←Close Cancel     ActiveShad | 選擇<br>Render 鈕 |

輸出完成,您可以利用多媒體播放器來觀看動畫。(參考 D:\結果檔 \Ch21\21-01-07.avi )

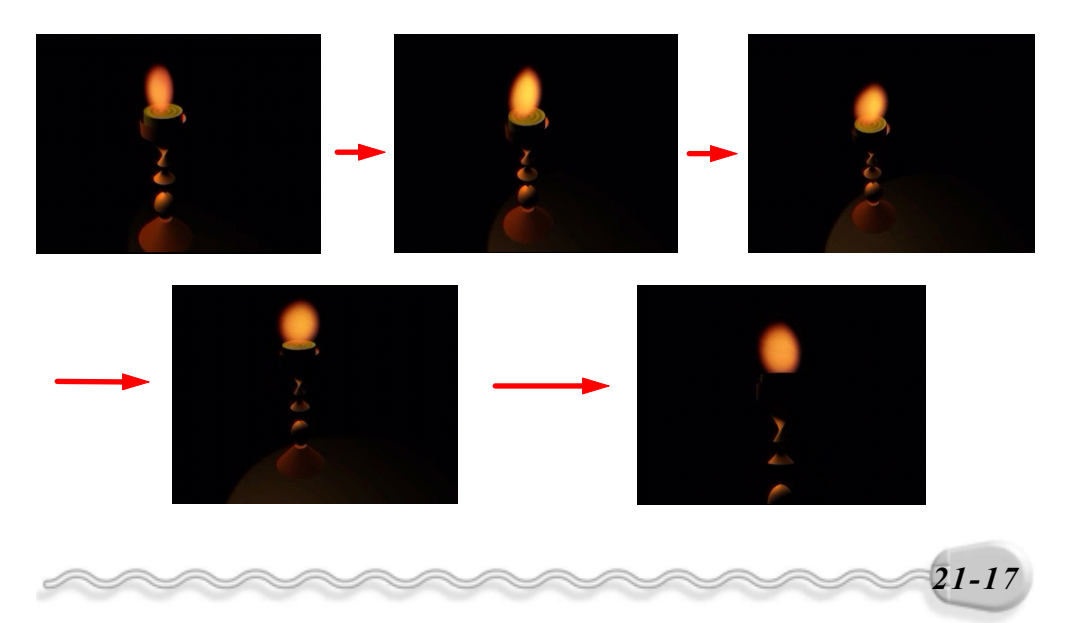

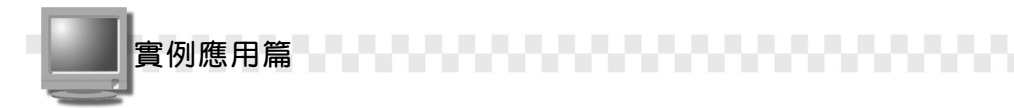

# 21-2 噴水池

在本節您可以學到如何貼附水池及水的材質,還有噴水的特效,很 精彩喔!

# 21-2.1 貼附水池的材質

首先要利用雙面材質(Double Sided)製作水池的內外材質,外圍 是由灰白磚塊組成,內圍則是由水材質(Water)產生,其操作方法如 下:(開啓 D:\範例檔\Ch21\21-02-01.max)

步驟Ⅰ:選擇主工具列的 Solaterial Editor 鈕。

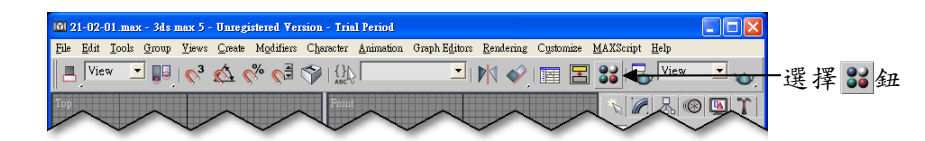

**步驟2**:出現 Material Editor 視窗後,選擇 1-Default 縮圖,然後選擇 う Get Material 鈕。

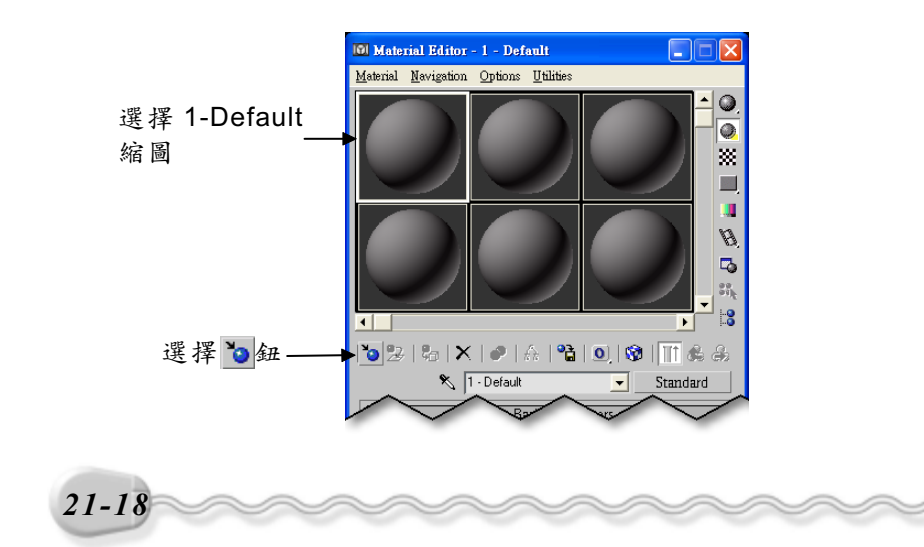

**步骤 3**:出現 Material/Map Browser 視窗後,在 Double Sided 選項上 快按兩下滑鼠左鍵。

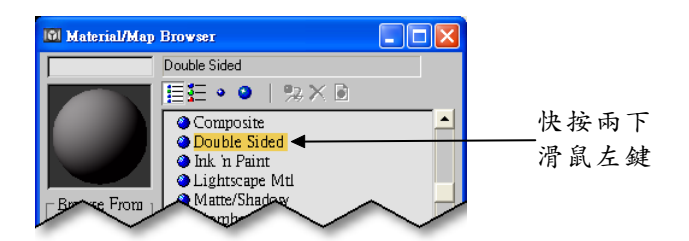

第21章 特效實例演練

**步驟 4**:回到 Material Editor 視窗後,選擇 Material #2 (Standard) 鈕。

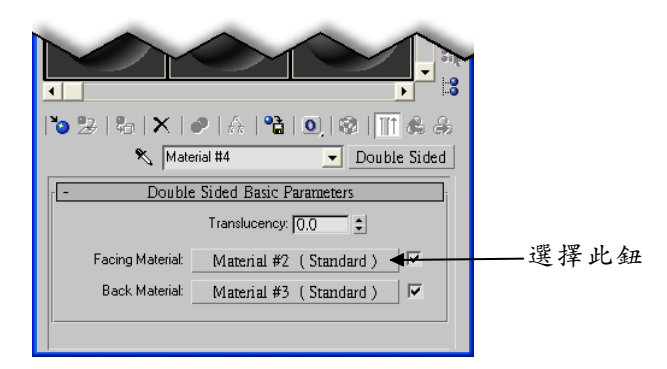

**步驟 5**:在 Blinn Fasic Paramenters 區的 Diffuse 中選擇 鈕。

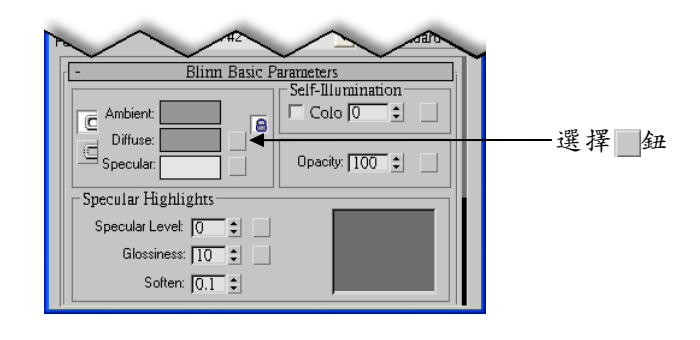

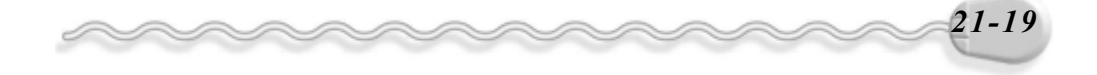

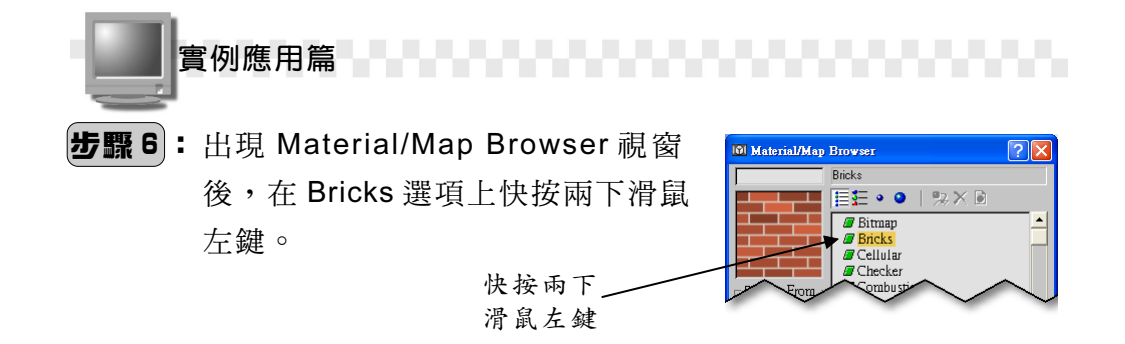

**步驟7**:回到 Material Editor 視窗後,在U的 Tiling 欄輸入5,在V的 Tiling 欄輸入3。

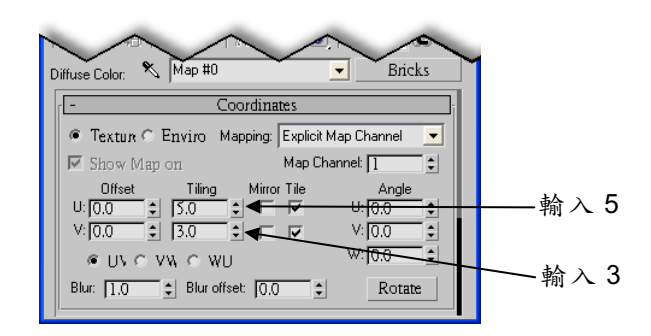

**步驟 8**:將捲軸往下捲動,接著設定 Bricks Setup 區塊 Texture 的顏色 (R:150、G:150、B:150),然後設定 Mortar Setup 區塊 Texture 的顏色(R:100、G:100、B:100)。

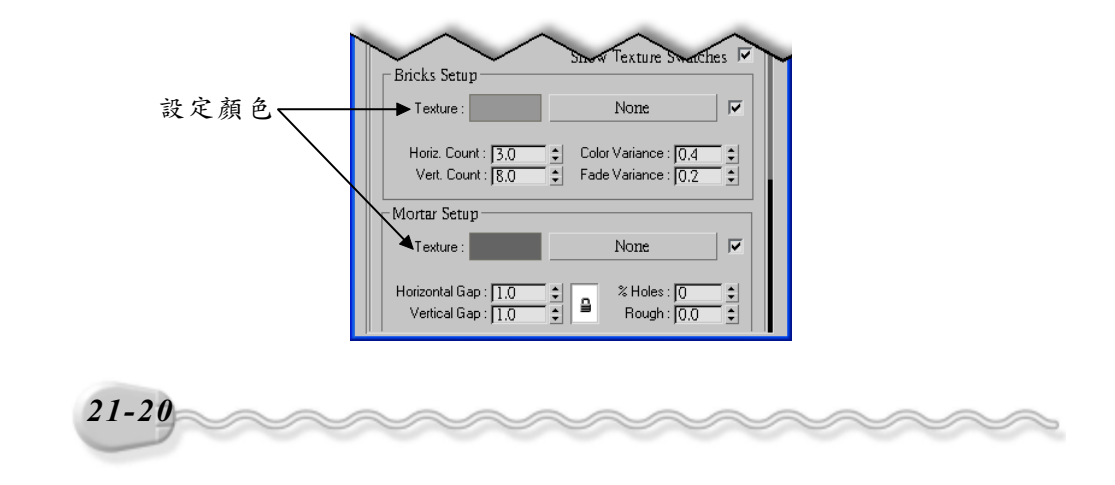

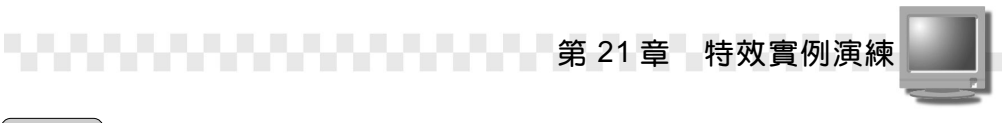

**步驟9**:選擇 Go to Parent 鈕兩次,回到**步驟**4 的畫面,然後選擇 Material #3 (Standard) 鈕,設定反面的材質。

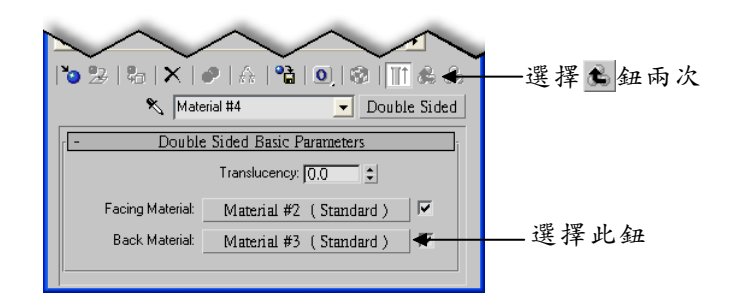

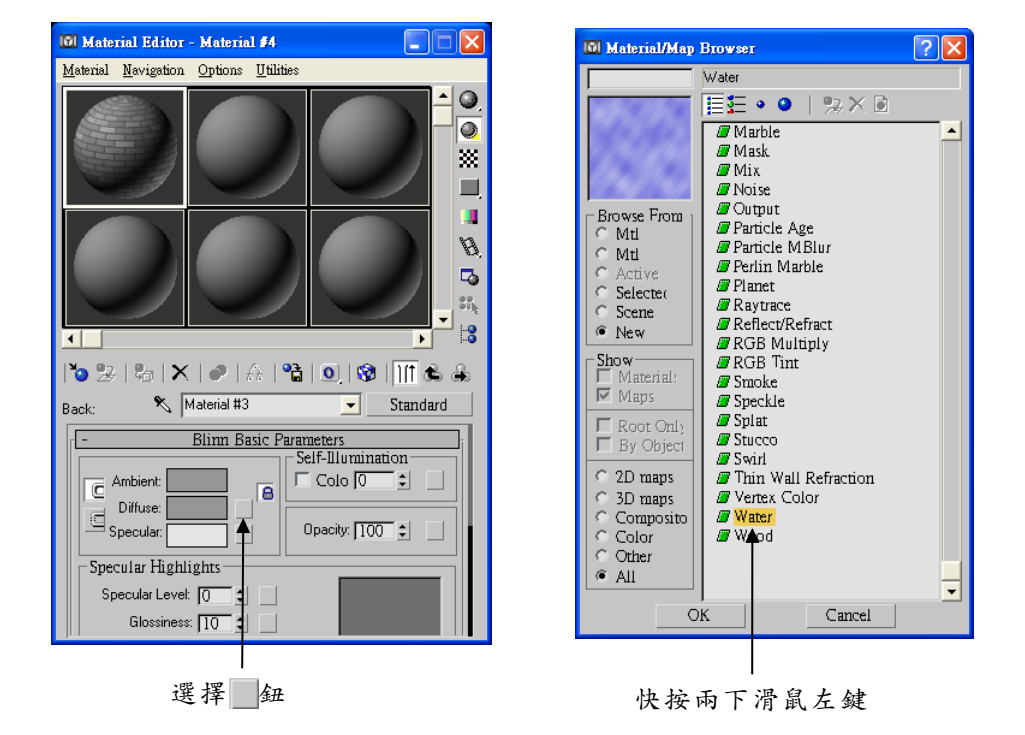

步骤 10: 重複步骤 5~步骤 6,將第二種材質設為 Water。

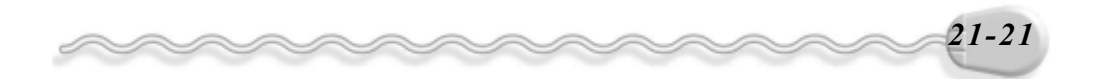

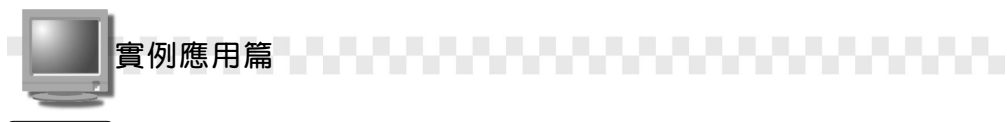

 步驟11:回到 Material Editor 視窗後,在X的 Tiling 欄輸入2,接著 將捲軸往下捲動,然後設定 Color #1 (R:200、G:200、 B:240)及 Color #2的顏色(R:140、G:240、B:240)。

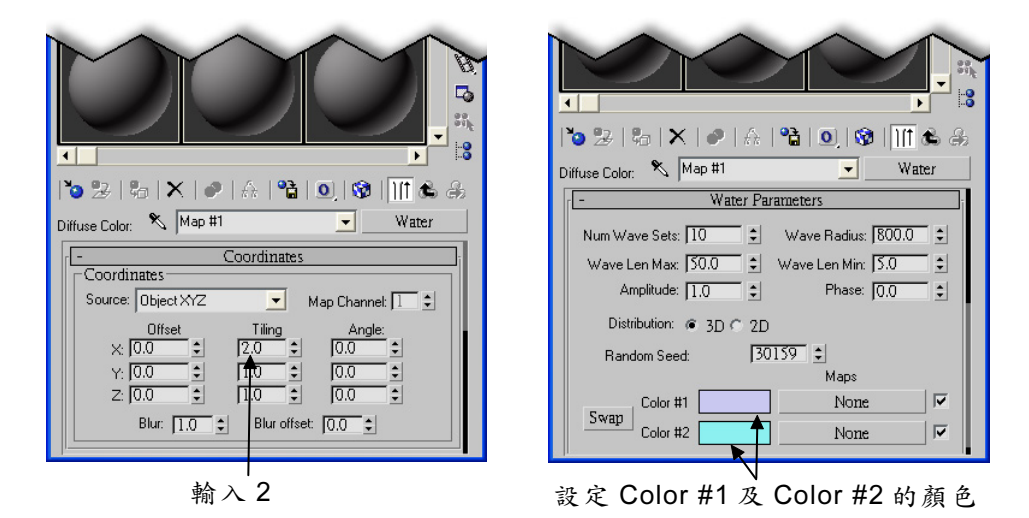

**步驟 12**: 在材質縮圖上按住滑鼠左鍵拖移到視埠的 Line01 物件後,放 開滑鼠左鍵。

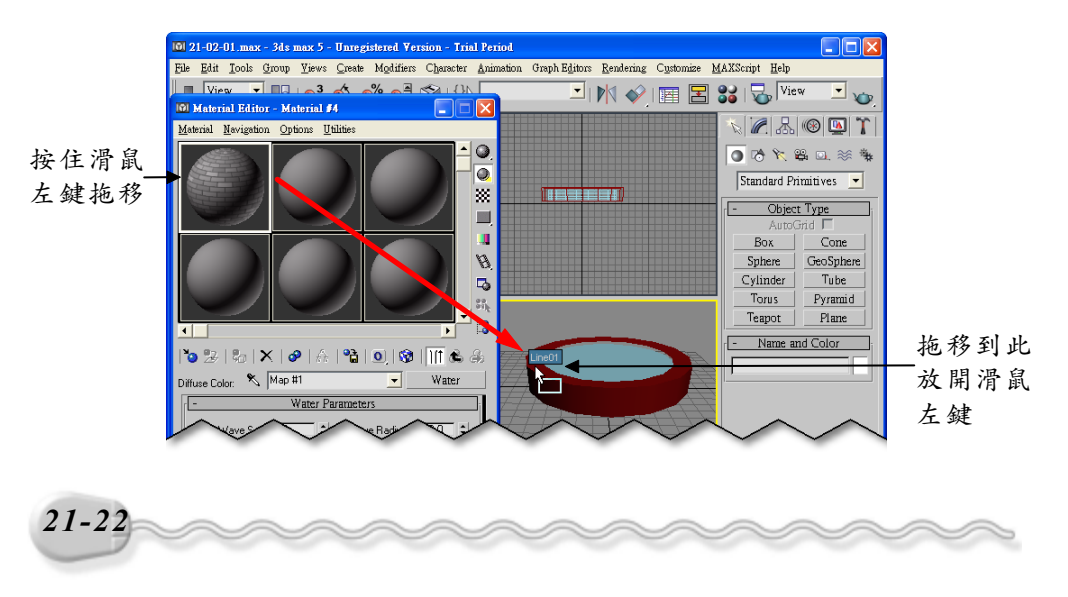

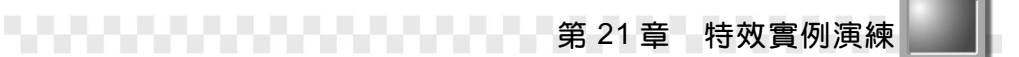

#### 21-2.2 貼附水平面的材質

水平面的材質可以請漩渦材質( Swirl )來幫忙,透過參數設定, 產生盪漾的水紋,其操作方法如下:(開啓 D:\範例檔\Ch21\21-02-02.max ) 步驟1:選擇主工具列的器Material Editor 鈕。

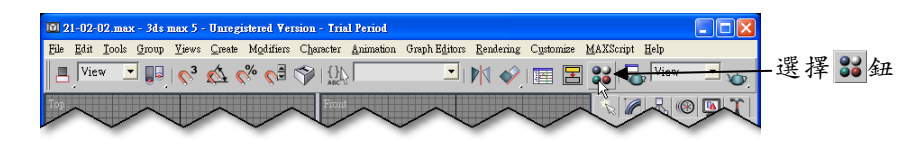

**步驟 2**:出現 Material Editor 視窗後,選擇 2-Default 縮圖,接著設定 Ambient 及 Diffuse 的顏色(R:200、G:230、B:250),再設 定 Specular 的顏色(R:40、G:100、B:240),並輸入透明 度值 80。

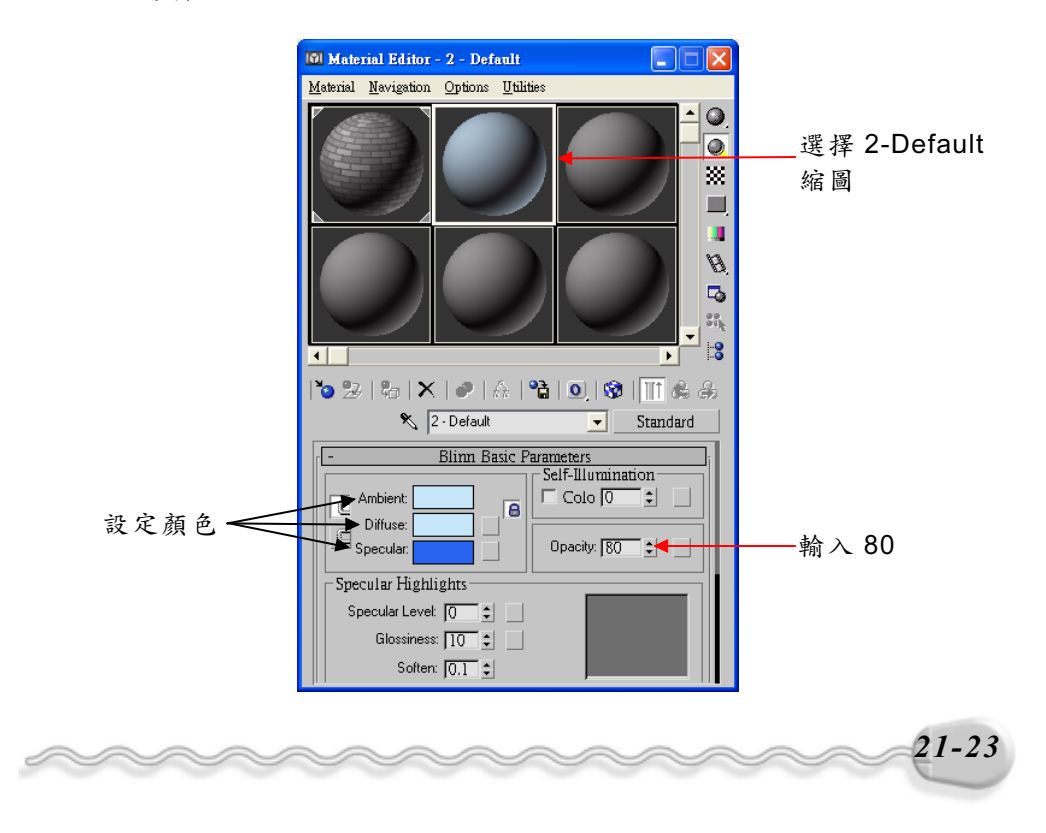

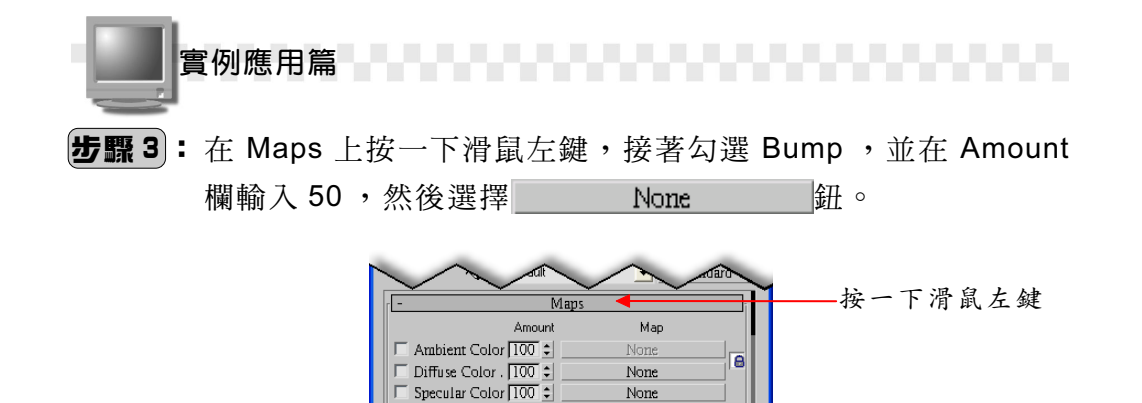

Self-Illuminatic 100 \$ None Opecity ..... 100 ÷ Filter Color None None 勾選 Bump. 7 , SO ÷ Bump .... 選擇此鈕 None R Reflection ... 100 \$ None Refraction ... 100 💲 None

None

None

Specular Level 100 \$

Glossiness ... 100 🗧

**步驟 4**:出現 Material/Map Browser 視窗後,在 Swirl 選項上快按兩下滑鼠 左鍵。 快按兩下

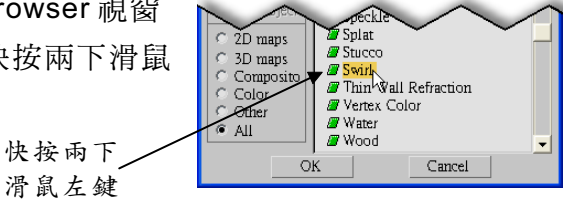

**步驟5**:回到 Material Editor 視窗後, 在 Mapping 欄 選擇 Planar from Object XYZ。

輸入 50、

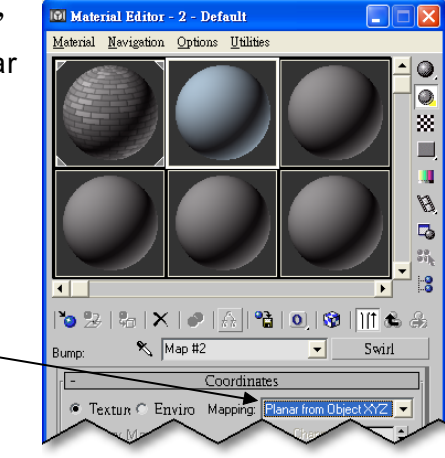

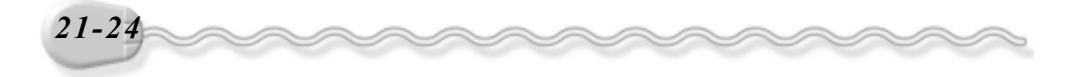

選擇此項目-

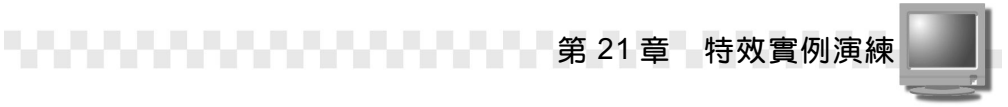

**步驟 6**:將捲軸往下捲動,接著輸入游渦的扭轉程度 20,然後輸入 Center Position X 及 Center position Y 值為 0.5,設定漩渦的 中心位置。

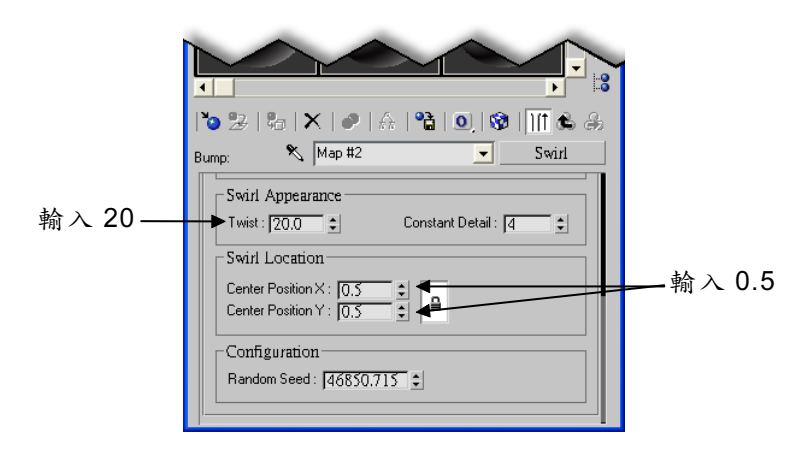

**步驟7**:在材質縮圖上按住滑鼠左鍵拖移到視埠的 Cylinder01 物件 後,放開滑鼠左鍵。

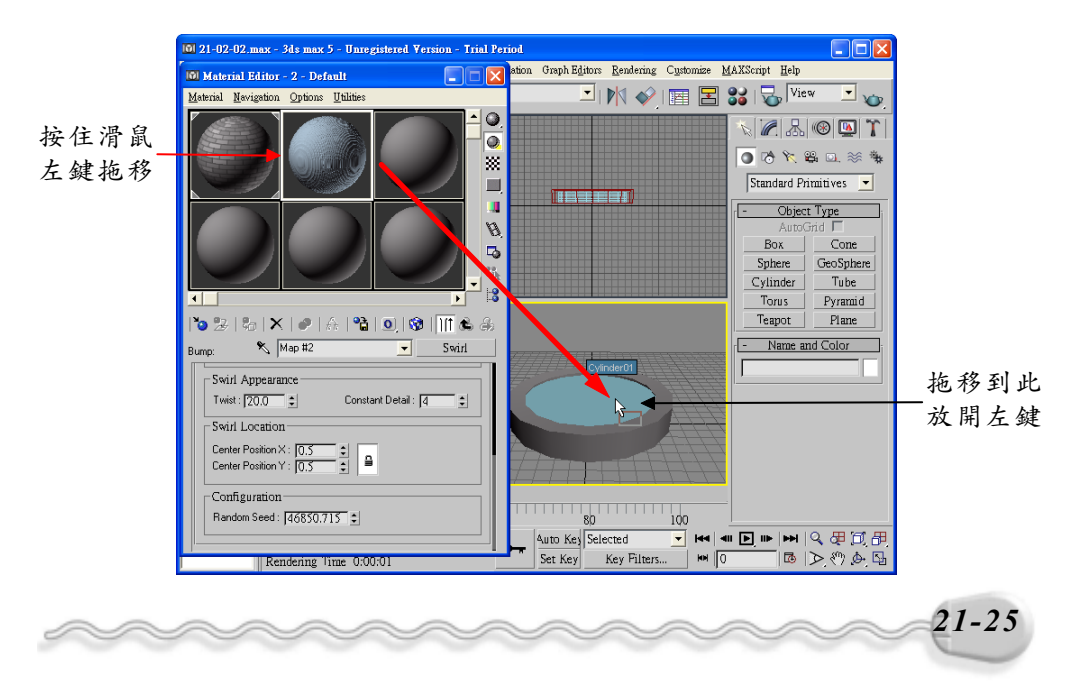

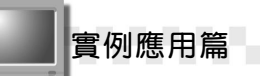

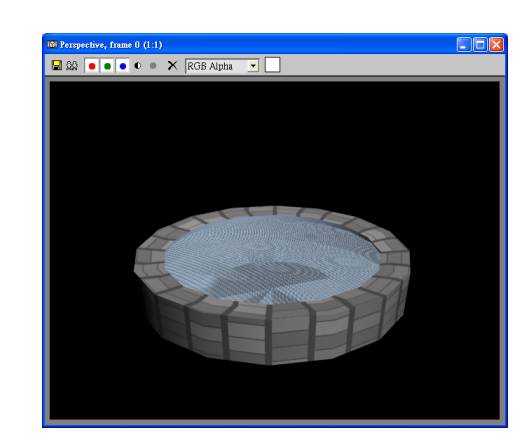

彩現後,即可看見裝滿水且有多重波紋的嗔水池(如下圖)。

# 21-2.3 噴水系統

噴水系統可以用超級噴灑系統(Super Spray)來製作。製作噴水系統的操作方法如下:(開啓 D:\範例檔\Ch21\21-02-03.max)

步驟1:選擇 Create 面板,接著選擇 Geometry 鈕,並選擇要產生的物件系統為 Particle Systems,再選擇 Super Spray 鈕,然後移動指標到 Top 視埠,在視埠中按住滑鼠左鍵拖移,拖移到想要的位置後,放開滑鼠左鍵(產生發射器)。

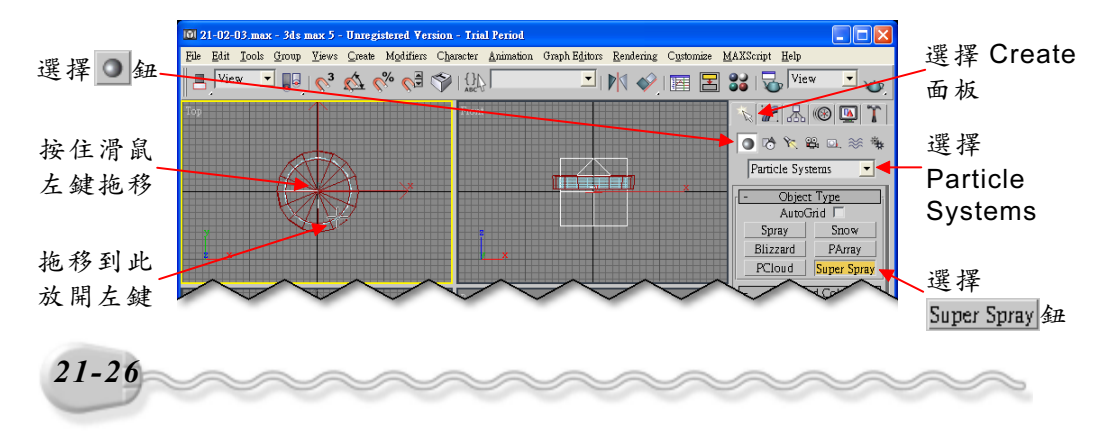

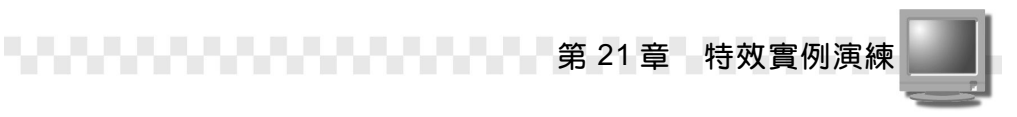

**步驟2**:在 Basic Paramenters 區的 Off Axis 欄輸入 6、 Spread 欄輸入 6, 然後在 Spread 欄輸入 180。

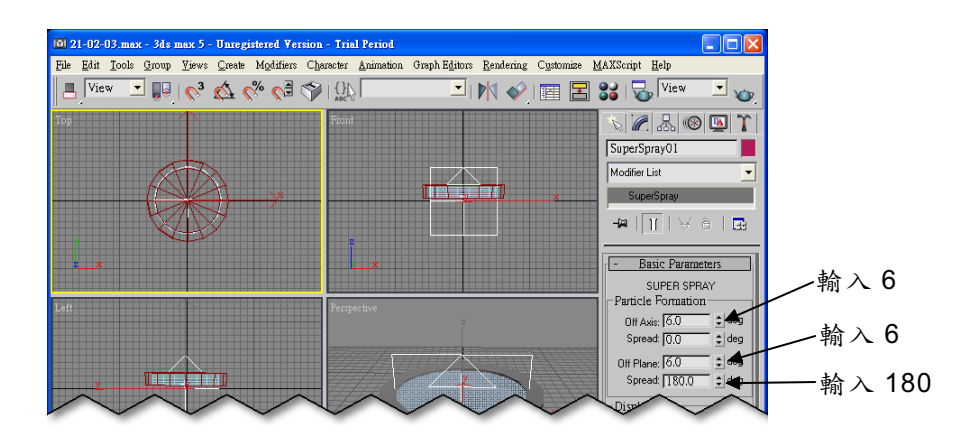

**步驟 3**:在 Particle Generation 區的 Emit Start 欄輸入-10、 Emit Stop 欄輸入 300、 Display Until 欄輸入 300、 Life 欄輸入 200、 Variation 欄輸入 10。

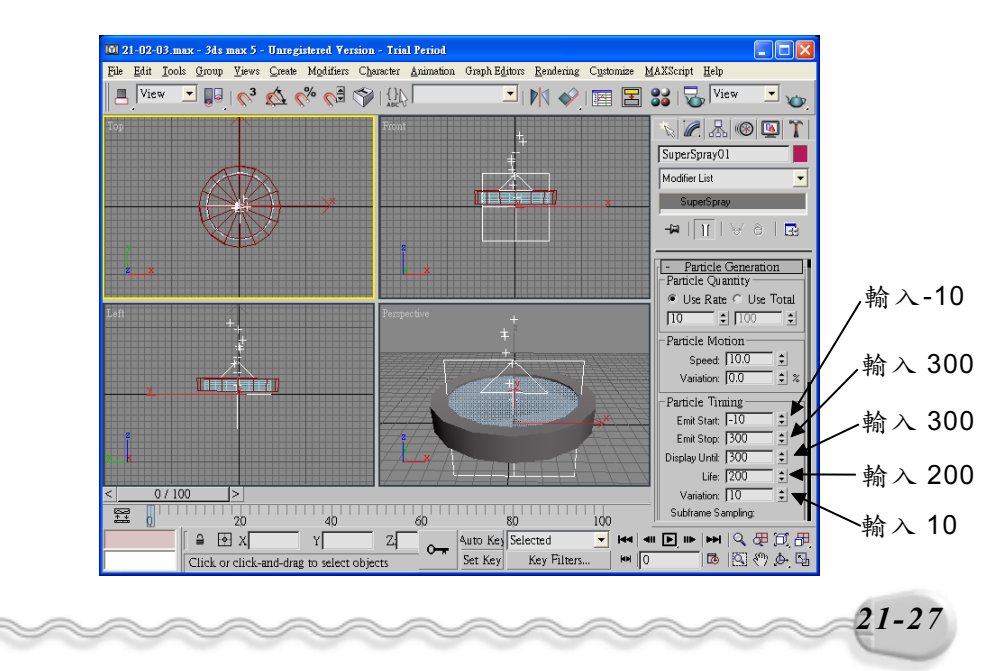

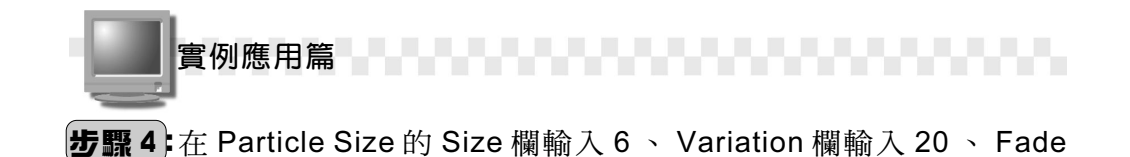

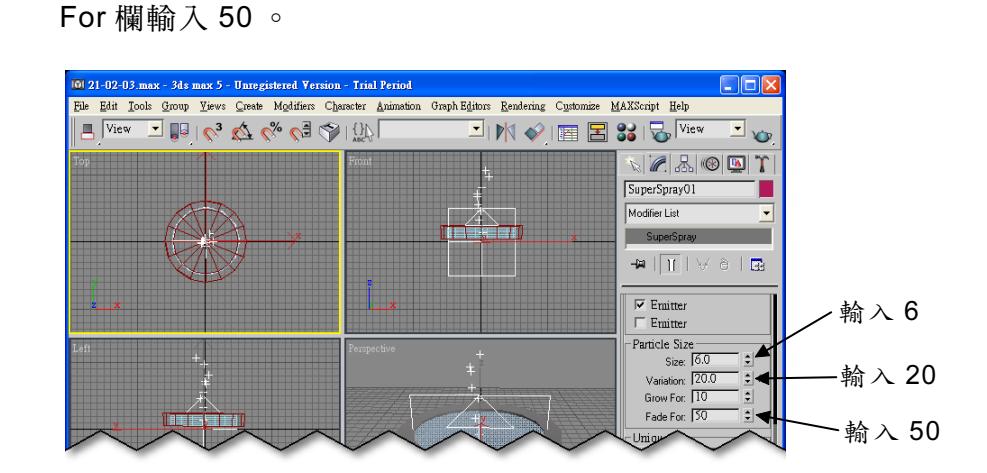

步骤 5:在 Particle Type 區選擇分子的形狀為 Tetra。

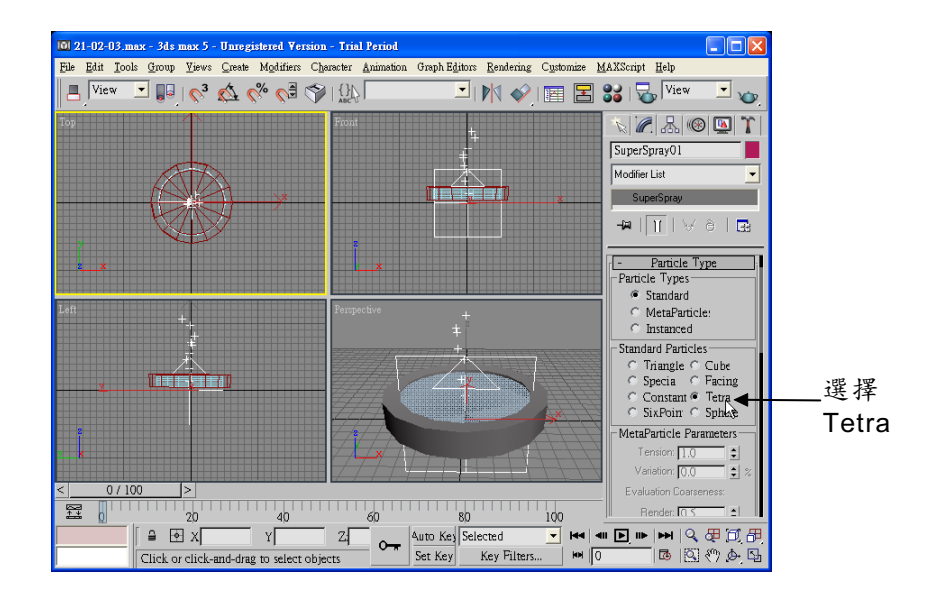

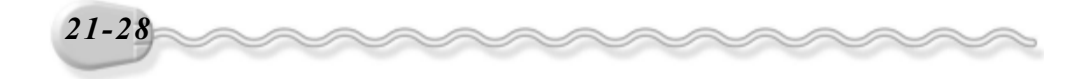

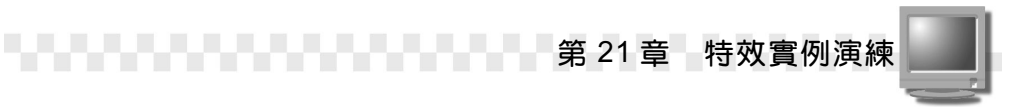

**步驟 6**:在 Rotation and Collision 區的 Spin Time 欄輸入 45 ,接著選擇 Direction of Travel/Mblur。

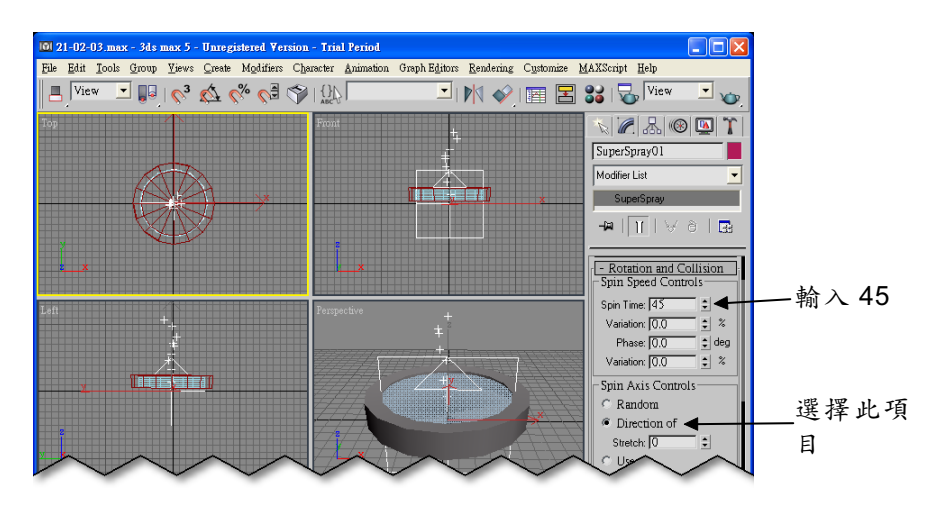

**步驟7**:在 Particle Spawn 區選擇 Spawn on Collision ,接著在 Multiplier 欄輸入 2、 Variation 欄輸入 40。

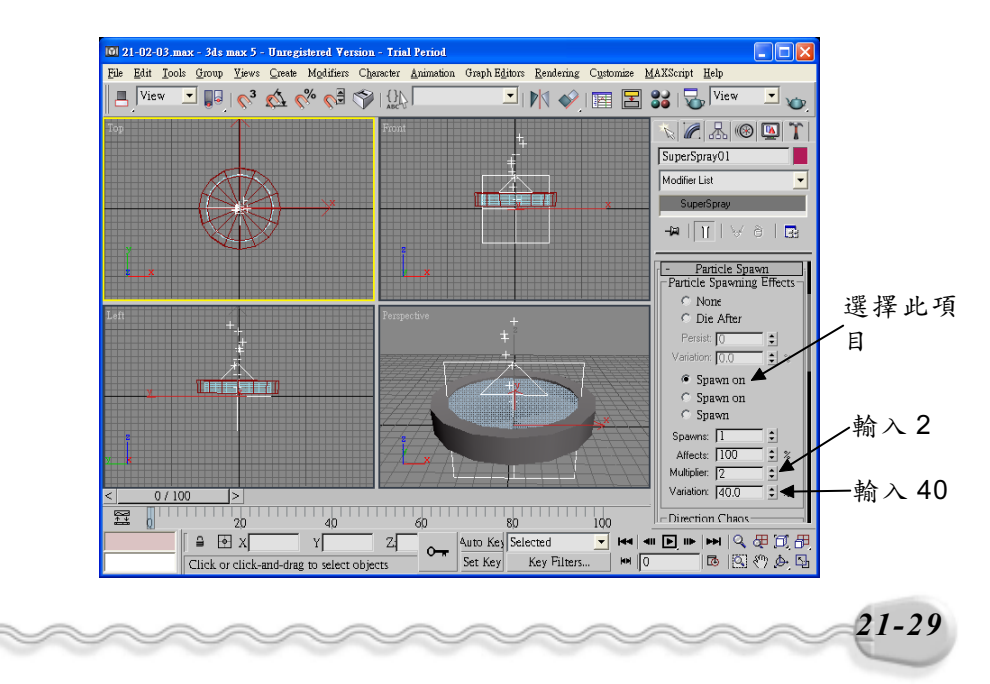

實例應用篇

**步驟 8**:在 Speed Chaos 的 Factor 欄輸入 85 ,接著選擇 Fast ,然後在 Scale Chaos 的 Factor 欄輸入 100 ,最後選擇 Up 。

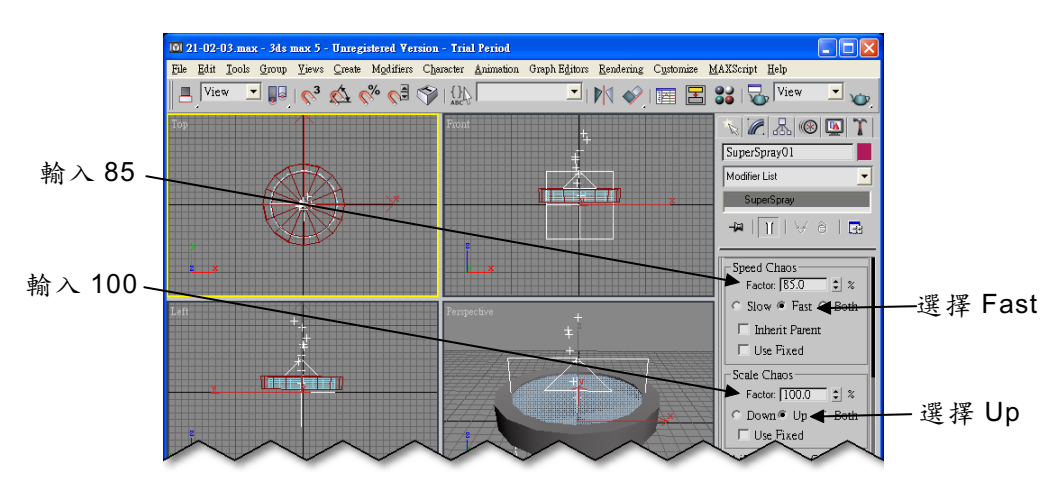

**步驟9**:在 Lifespan Value Queue 的 Lifespan 欄分別輸入 5、 10、 12。

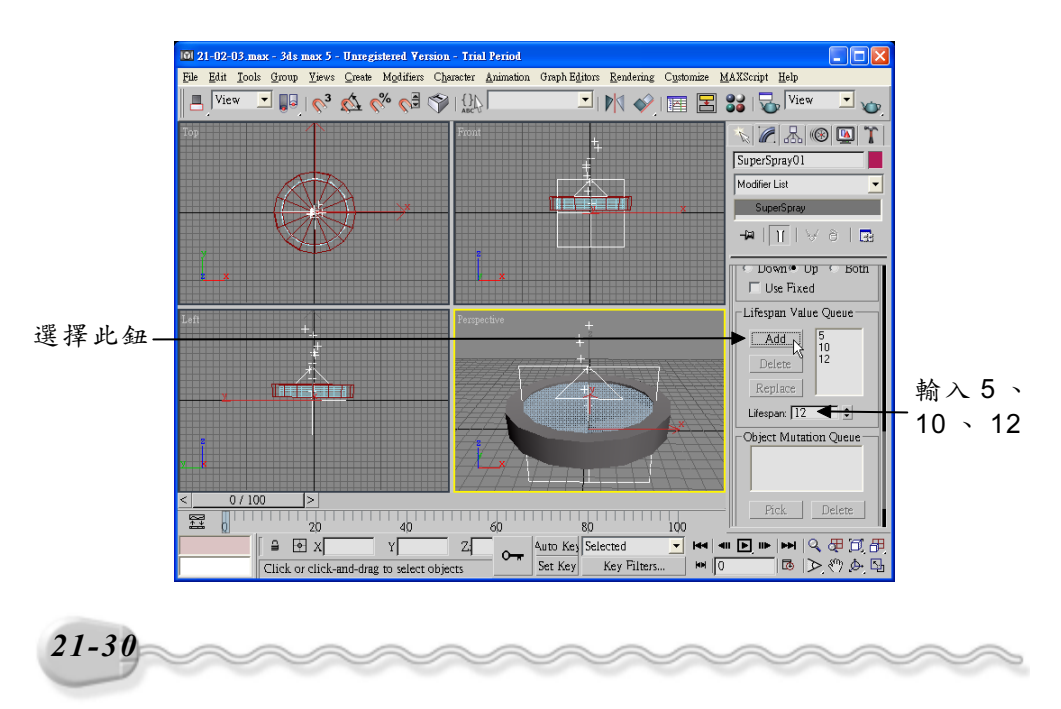

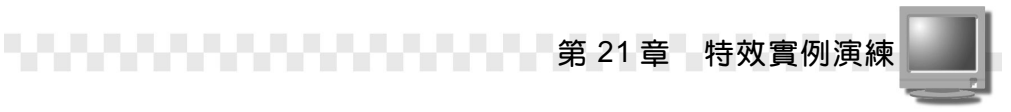

**步驟10**:在工具列選擇 ◆鈕,接著移動指標到 Front 視埠,選擇 SuperSpray01 物件,並按住滑鼠左鍵拖移,拖移到適當位 置後,放開滑鼠左鍵。

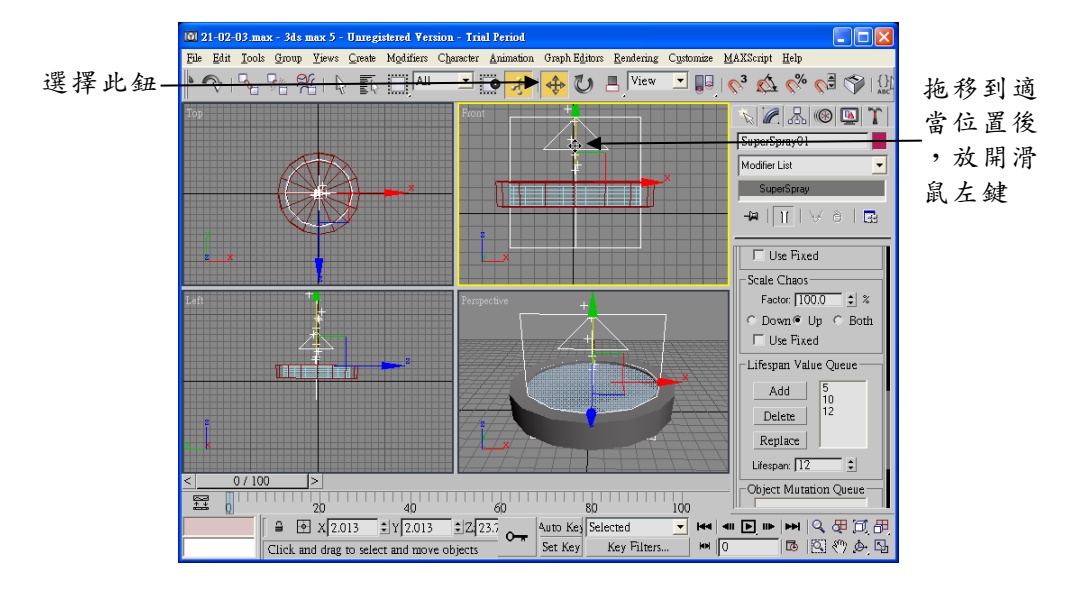

#### 21-2.4 重力場

接著要製作水往上噴後,落下的效果,這時就要用到重力(Gravity)的功能了。

產生重力的操作方法如下: (開啓 D:\範例檔\Ch21\21-02-04.max)

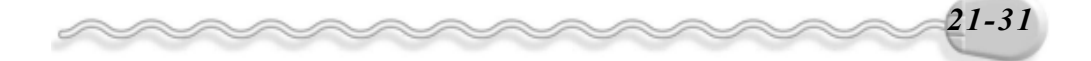

實例應用篇

步驟1:選擇 Create 面板的 Space Warps 鈕,接著選擇 Forces 的
 Gravity 鈕,然後在 Top 視埠按住滑鼠左鍵拖移到適當位置後,
 放開滑鼠左鍵(產生重力),最後在 Parmeters 區中 Strength
 欄輸入 0.35 ∘

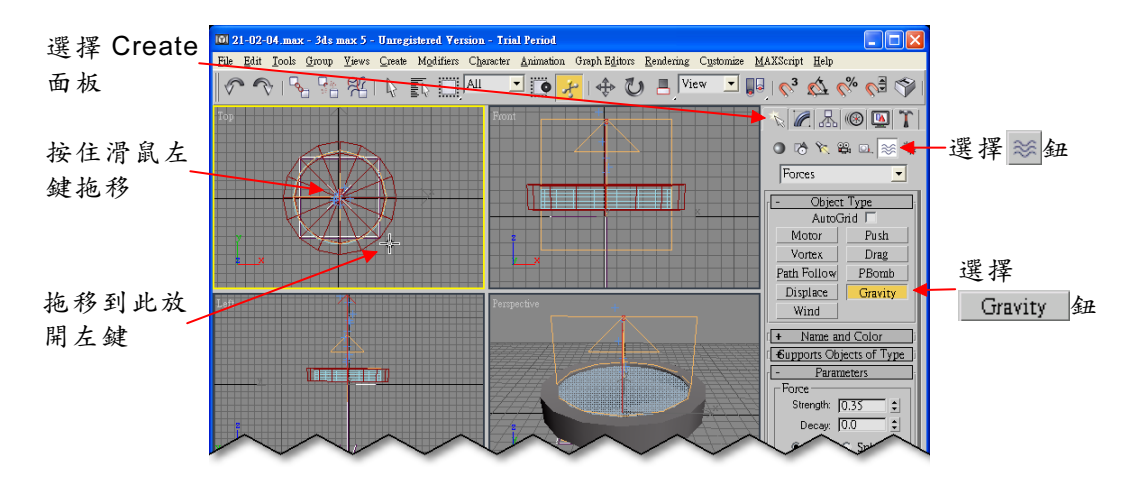

步骤2:選擇劑Bind to Space Warp 鈕,接著在 Gravity01 物件上按住 滑鼠左鍵,拖移到 SuperSpray01 物件上(當指標呈聲狀), 放開滑鼠左鍵。

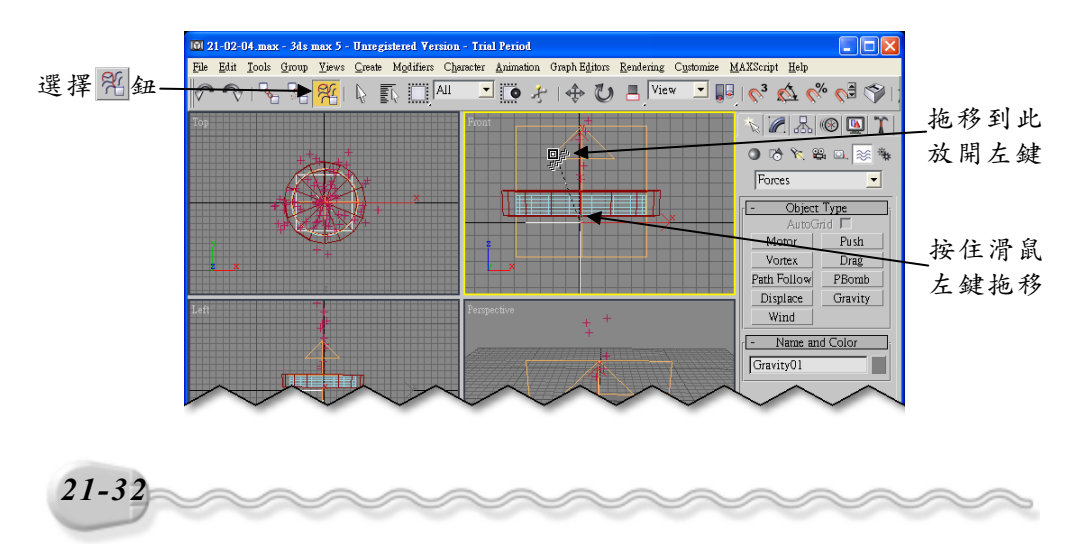

第21章 進階實例演練

# 21-2.5 反射面

製作水滴落到水面後彈跳起來的效果的操作方法如下:(開啓 D:\ 範例檔\Ch21\21-02-05.max)

**步骤1**:選擇 Create 面板的 ≥ Space Warps 鈕,接著選擇 Deflectors 項目,然後選擇 Deflector 鈕,在 Top 視埠按住滑鼠左鍵拖移到適當位置後,放開滑鼠左鍵。

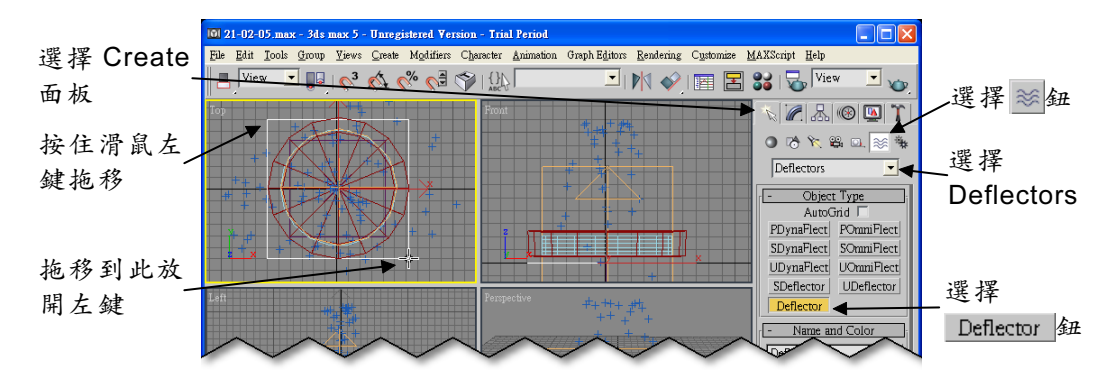

**步驟 2**:在 Parameters 區的 Bounce 欄輸入 0.15、 Width 欄輸入 120、 Length 欄輸入 120。

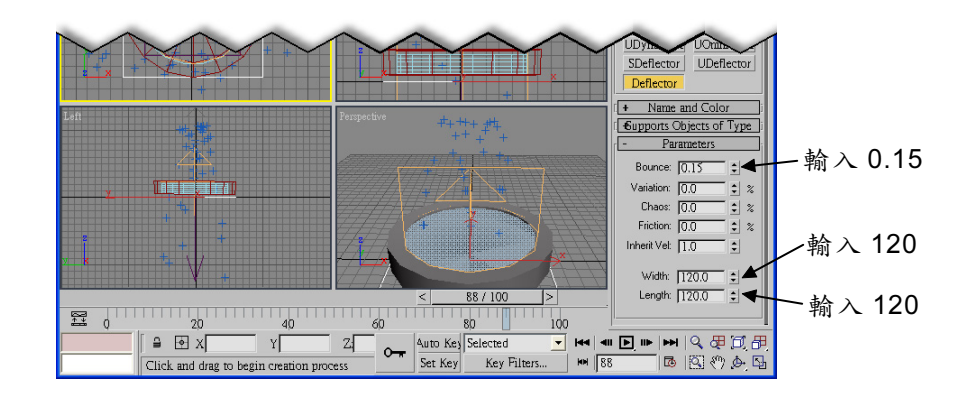

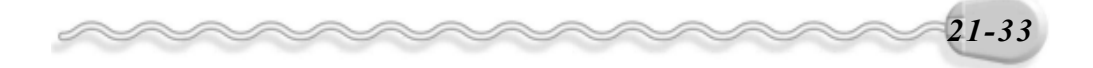

實例應用篇

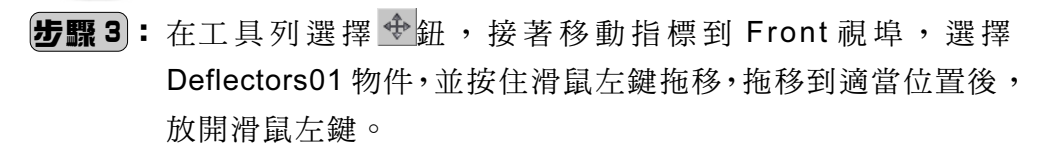

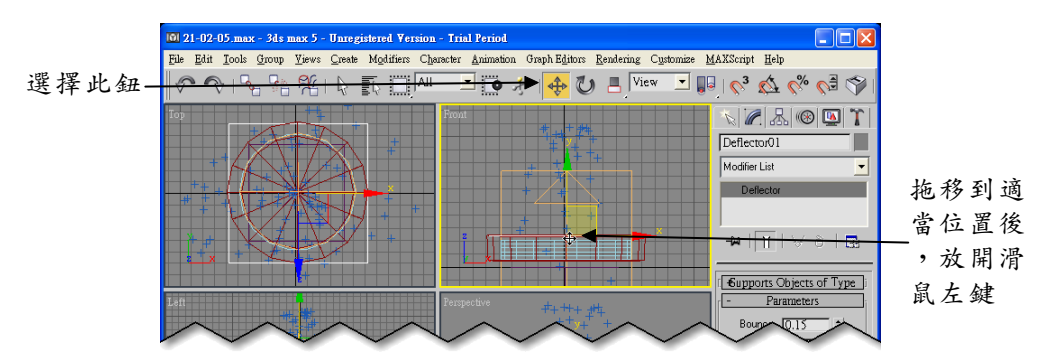

**步驟4**:選擇 NBind to Space Warp 鈕,接著在 Deflectors01 物件上按 住滑鼠左鍵,拖移拖移到 SuperSpray01 物件上(當指標呈學) 狀),放開滑鼠左鍵。

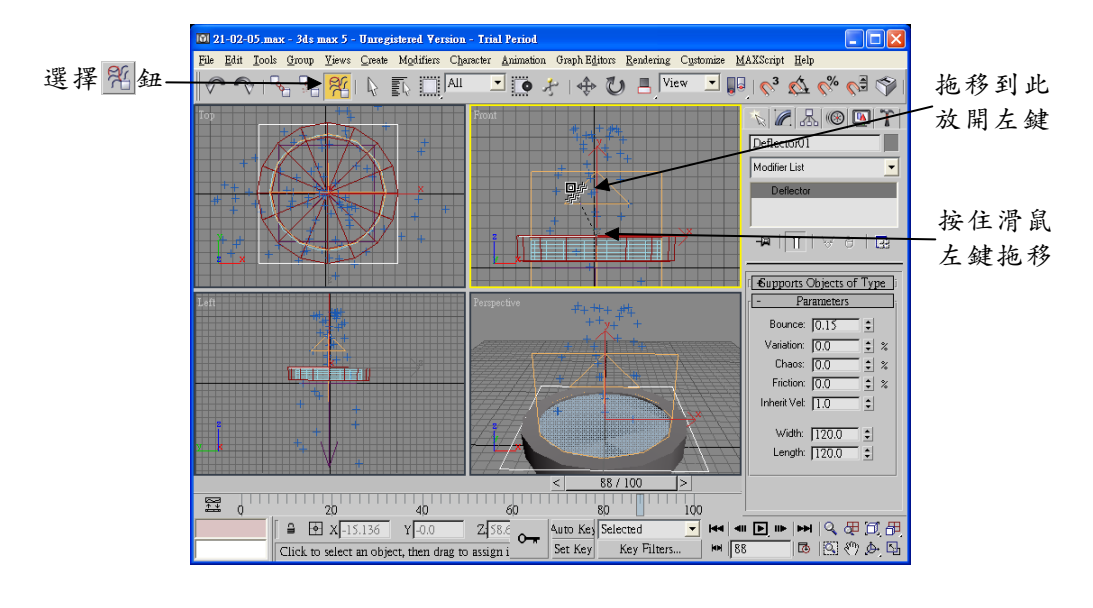

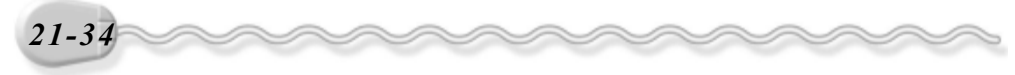

第21章 進階實例演練

#### 21-2.6 水滴材質的製作

最後就是讓水滴看起來更逼真了,製作水滴材質的操作方法如下: (開啓 D:\範例檔\Ch21\21-02-06.max)

**步驟1**:選擇主工具列的 ₩Material Editor 鈕。

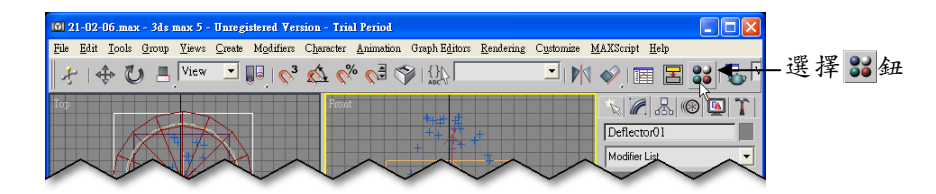

**步驟 2**:出現 Material Editor 視窗後,選擇 3-Default 縮圖,然後選擇 選擇 Diffuse 的 鈕。

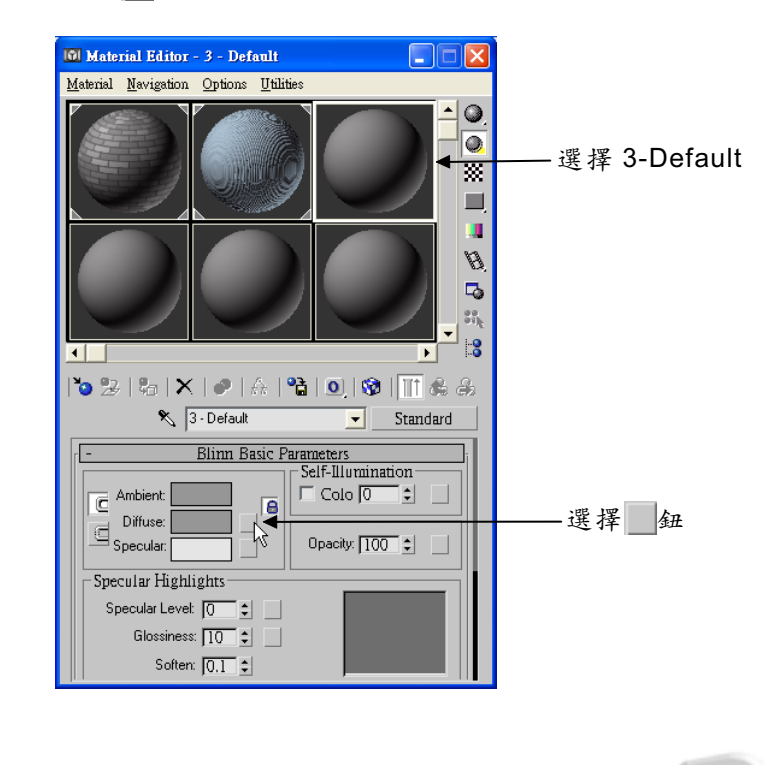

21-35

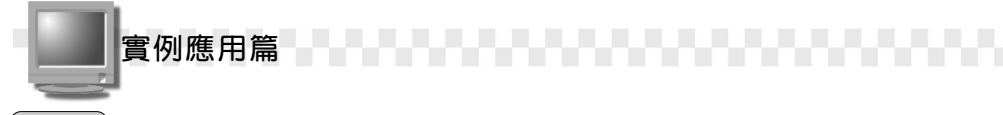

**步驟 3**:出現 Material/Map Browser 視窗後,在 Noise 選項上快按兩下 滑鼠左鍵。

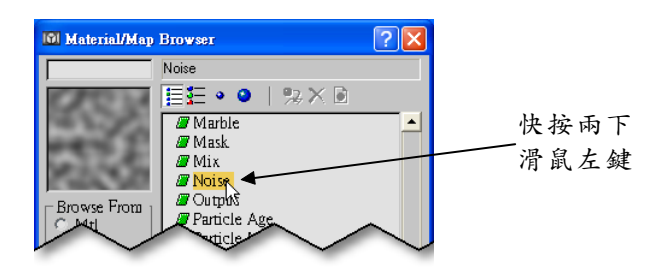

**步驟 4**:回到 Material Editor 視窗後,將捲軸往下捲動,接著設定 Noise Parameters 區塊 Color #1 (R:0、G:130、B:235)及 Color #2 的顏色(R:180、G:255、B:225)。

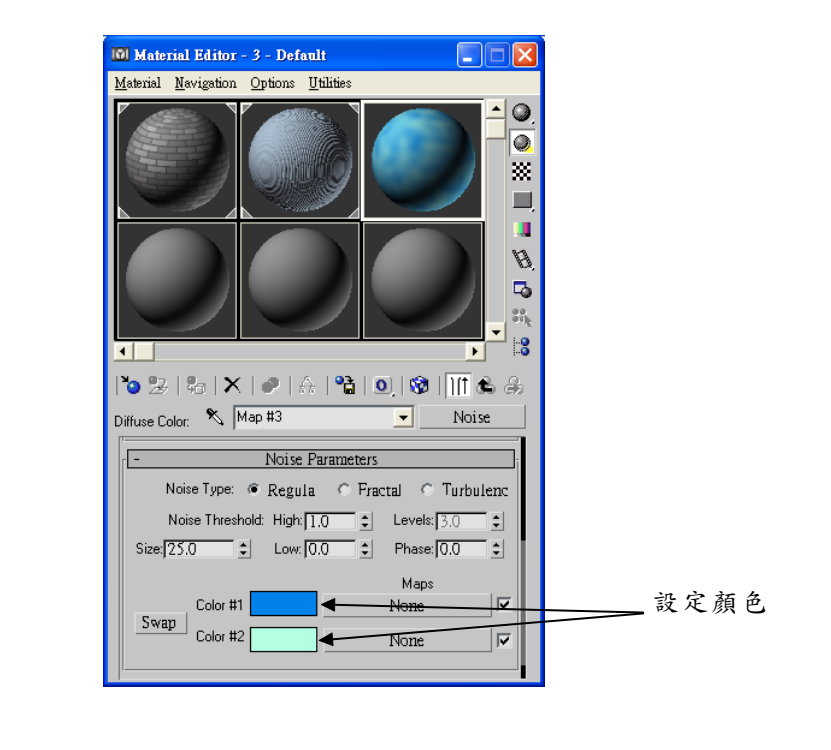

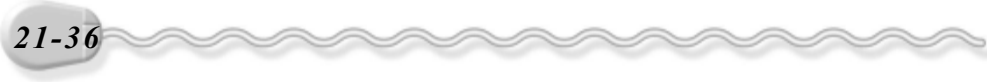

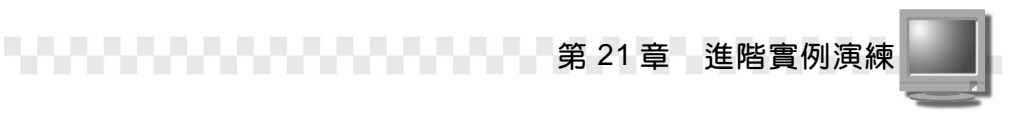

**步驟 5**: 選擇 Go to Parent 鈕,回到 **步驟 2**的 畫面,然後在 Opacity 欄輸入 80。

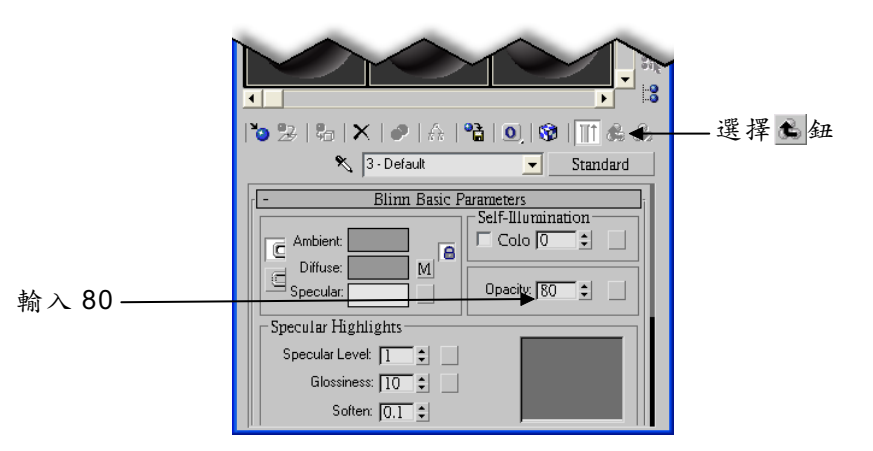

**步驟6**:在材質縮圖上按住滑鼠左鍵拖移到視埠的 SuperSpray01 物件 後,放開滑鼠左鍵。

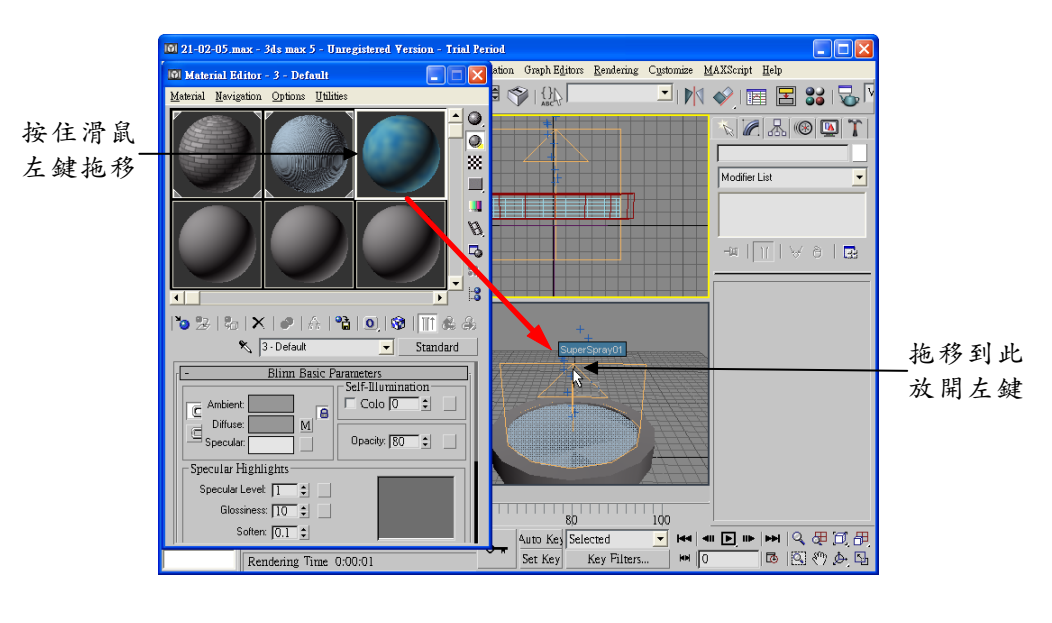

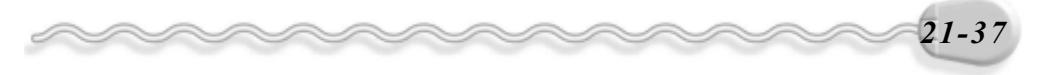

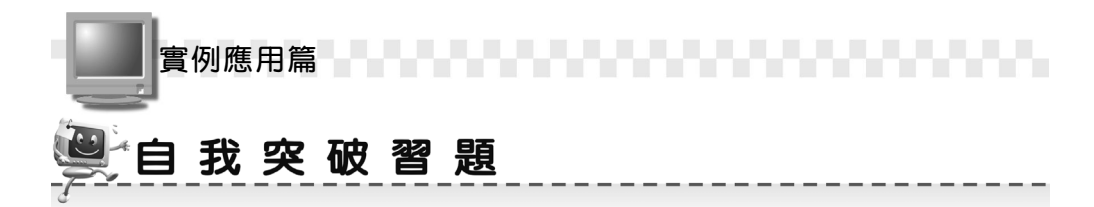

實作題:

 開啓 D:\範例檔\Ch21\Ex21-01.max ,然後架設攝影機,並製作由遠而 近的動態移動效果。(參考 D:\結果檔\Ch21\Ex21-01.avi)

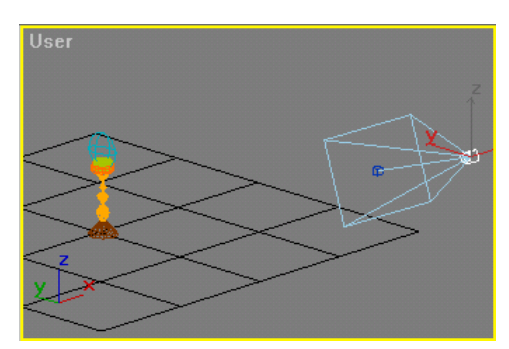

攝影機在第1個畫格時的位置

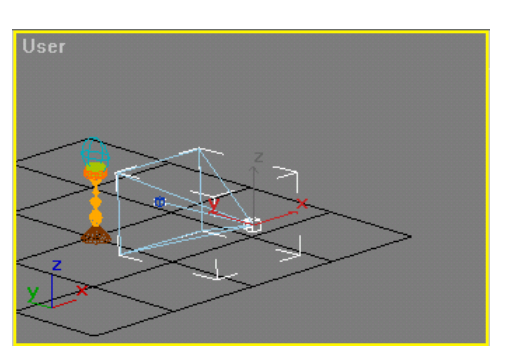

攝影機在第100個畫格時的位置

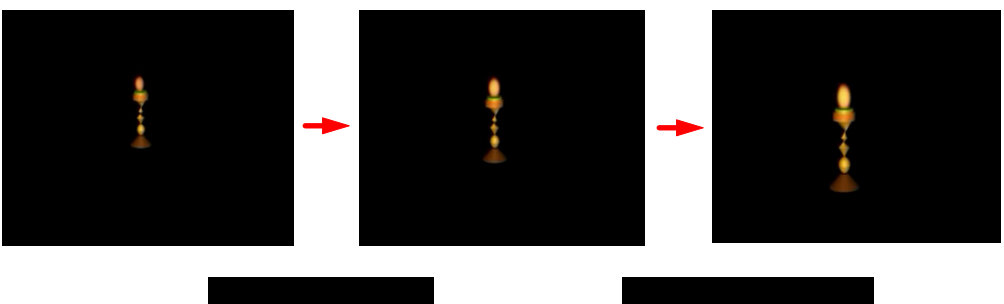

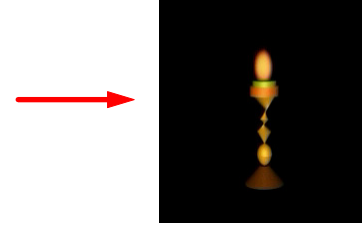

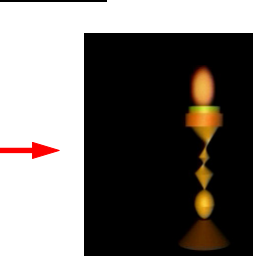

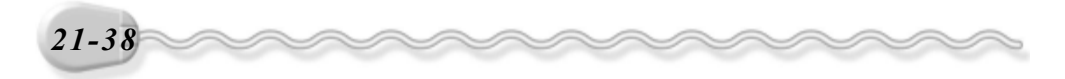